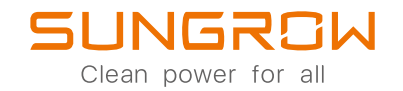

## PV Grid-Connected Inverter User Manual SG30CX / SG33CX / SG40CX / SG50CX

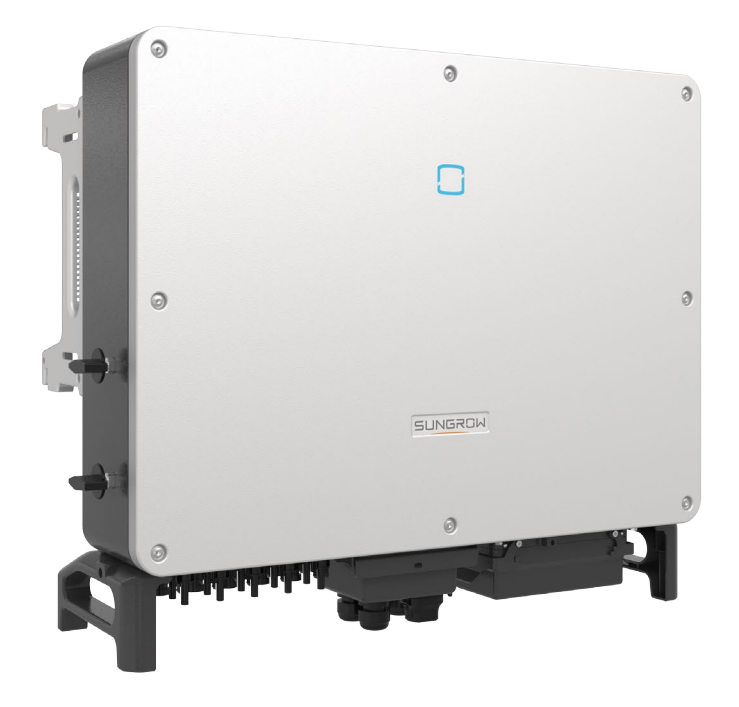

## **All Rights Reserved**

#### All Rights Reserved

No part of this document can be reproduced in any form or by any means without the prior written permission of Sungrow Power Supply Co., Ltd (hereinafter "SUNGROW").

#### Trademarks

SUNGROW.

All other trademarks or registered trademarks mentioned in this manual are owned by their respective owners.

#### Software Licenses

- It is prohibited to use data contained in firmware or software developed by SUN-GROW, in part or in full, for commercial purposes by any means.
- It is prohibited to perform reverse engineering, cracking, or any other operations that compromise the original program design of the software developed by SUNGROW.

## **About This Manual**

The manual mainly contains the product information, as well as guidelines for installation, operation and maintenance. The manual does not include complete information about the photovoltaic (PV) system. The reader can get additional information about other devices at **www.sungrowpower.com** or on the webpage of the respective component manufacturer.

#### Validity

This manual is valid for the following inverter models:

- SG30CX
- SG33CX
- SG40CX
- SG50CX

They will be referred to as "inverter" hereinafter unless otherwise specified.

#### Target Group

This manual is intended for inverter owners who will have the ability to interact with the inverter and qualified personnel who are responsible for the installation and commissioning of the inverter. Qualified personnel should have the following skills:

- Training for installation and commissioning of electrical system, as well as dealing with hazards
- Knowledge of the manual and other related documents
- · Knowledge of the local regulations and directives

#### How to Use This Manual

Read the manual and other related documents before performing any work on the inverter. Documents must be stored carefully and be available at all times.

Contents may be periodically updated or revised due to the product development. The manual content of subsequent versions of the inverter may be subject to change. The latest manual can be found at **support.sungrowpower.com**.

#### Symbols

Important instructions contained in this manual should be followed during installation, operation and maintenance of the inverter. They will be highlighted by the following symbols.

#### **DANGER**

Indicates a hazard with a high level of risk that, if not avoided, will result in death or serious injury.

#### **WARNING**

Indicates a hazard with a medium level of risk that, if not avoided, could result in death or serious injury.

#### **A**CAUTION

Indicates a hazard with a low level of risk that, if not avoided, could result in minor or moderate injury.

#### NOTICE

Indicates a situation that, if not avoided, could result in equipment or property damage.

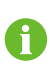

Indicates additional information, emphasized contents or tips that may be helpful, e.g. to help you solve problems or save time.

# Contents

| Al | Rights Reserved                          |
|----|------------------------------------------|
| At | pout This ManualII                       |
| 1  | Safety 1                                 |
|    | 1.1 PV Panels                            |
|    | 1.2 Utility Grid 1                       |
|    | 1.3 Inverter                             |
| 2  | Product Description 4                    |
|    | 2.1 System Introduction                  |
|    | 2.2 Product Introduction                 |
|    | 2.3 Symbols on the Product               |
|    | 2.4 LED Indicator 7                      |
|    | 2.5 DC Switch                            |
|    | 2.6 Circuit Diagram                      |
|    | 2.7 Function Description                 |
| 3  | Unpacking and Storage                    |
|    | 3.1 Unpacking and Inspection 12          |
|    | 3.2 Inverter Storage 12                  |
| 4  | Mechanical Mounting                      |
|    | 4.1 Safety during Mounting               |
|    | 4.2 Location Requirements                |
|    | 4.2.1 Environment Requirements14         |
|    | 4.2.2 Carrier Requirements14             |
|    | 4.2.3 Angle Requirements 14              |
|    | 4.2.4 Clearance Requirements15           |
|    | 4.3 Installation Tools 17                |
|    | 4.4 Moving the Inverter                  |
|    | 4.4.1 Manual Transport 19                |
|    | 4.4.2 Hoisting Transport                 |
|    | 4.5 Installing the mounting-bracket      |
|    | 4.5.1 PV Bracket-Mounted Installation 21 |
|    | 4.5.2 Wall-Mounted Installation          |

|   | 4.6 Installing the Inverter                       | 23 |
|---|---------------------------------------------------|----|
| 5 | Electrical Connection                             | 25 |
|   | 5.1 Safety Instructions                           | 25 |
|   | 5.2 Terminal Description                          | 25 |
|   | 5.3 Electrical Connection Overview                | 26 |
|   | 5.4 Crimp OT/DT terminal                          | 28 |
|   | 5.5 Additional Grounding Connection               | 29 |
|   | 5.5.1 Additional Grounding Requirements           | 29 |
|   | 5.5.2 Connection Procedure                        | 30 |
|   | 5.6 AC Cable Connection                           | 30 |
|   | 5.6.1 AC Side Requirements                        | 30 |
|   | 5.6.2 Requirements for OT/DT Terminal             | 32 |
|   | 5.6.3 Connection Procedure                        | 32 |
|   | 5.7 DC Cable Connection                           | 34 |
|   | 5.7.1 PV Input Configuration                      | 35 |
|   | 5.7.2 Assembling the PV Connectors                | 36 |
|   | 5.7.3 Installing the PV Connector                 | 37 |
|   | 5.8 Communication Junction Box                    | 39 |
|   | 5.9 Communication Wiring Board                    | 40 |
|   | 5.10 RS485 Connection                             | 40 |
|   | 5.10.1 Interface Description                      | 40 |
|   | 5.10.2 RS485 Communication System                 | 41 |
|   | 5.10.3 Connection Procedure(Terminal Block)       | 43 |
|   | 5.10.4 Connection Procedure (RJ45 Ethernet Port)  | 44 |
|   | 5.11 Dry Contact Connection                       | 46 |
|   | 5.11.1 Dry Contact Function                       | 46 |
|   | 5.11.2 Wiring Procedure                           | 48 |
|   | 5.12 DRM Connection (For Countries "AU" and "NZ") | 48 |
|   | 5.12.1 DRM Function                               | 48 |
|   | 5.12.2 Connection Procedure                       | 49 |
|   | 5.13 Communication Module Connection (optional)   | 51 |
| 6 | Commissioning                                     | 52 |
|   | 6.1 Inspection before Commissioning               | 52 |
|   | 6.2 Commissioning Procedure                       | 52 |
| 7 | iSolarCloud App                                   | 53 |
|   | 7.1 Brief Introduction                            | 53 |

|      | 7.2 Installing the App                | 53       |
|------|---------------------------------------|----------|
|      | 7.3 Function Overview                 | 54       |
|      | 7.4 Login                             | 54       |
|      | 7.4.1 Requirements                    | 54       |
|      | 7.4.2 Login Procedure                 | 54       |
|      | 7.5 Home page                         | 56       |
|      | 7.6 Run Information                   | 58       |
|      | 7.7 Records                           | 60       |
|      | 7.8 More                              | 62       |
|      | 7.8.1 System Parameters               | 62       |
|      | 7.8.2 Operation Parameters            | 63       |
|      | 7.8.3 Power Regulation Parameters     | 65       |
|      | 7.8.4 Communication Parameters        | 70       |
|      | 7.8.5 Firmware Update                 | 70       |
|      | 7.8.6 Password Changing               | 71       |
| 8 \$ | System Decommissioning                | 73       |
|      | 8.1 Disconnecting the Inverter        | 73       |
|      | 8.2 Dismantling the Inverter          | 73       |
|      | 8.3 Disposal of the Inverter          | 74       |
| 9 -  | Froubleshooting and Maintenance       | 75       |
|      | 9.1 Troubleshooting                   | 75       |
|      | 9.2 Maintenance                       | 84       |
|      | 9.2.1 Maintenance Notices             | 84       |
|      | 9.2.2 Boutine Maintenance             | 85       |
|      | 9.2.3 Cleaning Air Inlet and Outlet   | 86       |
|      | 9.2.4 Fan Maintenance                 | 86       |
| 10   | Appendix                              | 88       |
| 10   | 10 1 Technical Data                   | 88       |
|      | 10.2 Wring Distance of DI Dry Contact | 90<br>92 |
|      | 10.3 Quality Assurance                | 95       |
|      | 10.4 Contact Information              | 93<br>Q1 |
|      |                                       | 54       |

## 1 Safety

The device has been designed and tested strictly according to international safety regulations. Read all safety instructions carefully prior to any work and observe them at all times when working on or with the device.

Incorrect operation or work may cause:

- Injury or death to the operator or a third party;
- Damage to the device and other properties.

All detailed work-related safety warnings and notes are specified at critical points in this manual.

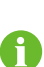

The safety instructions in this manual cannot cover all the precautions that should be followed. Perform operations considering actual onsite conditions. SUNGROW shall not be held liable for any damage caused by violation of the safety instructions in this manual.

### 1.1 PV Panels

#### A DANGER

PV strings will produce electrical power when exposed to sunlight and can cause a lethal voltage and an electric shock.

- Always keep in mind that the inverter is dual power supplied. Electrical operators must wear proper personal protective equipment: helmet, insulated footwear, gloves, etc.
- Before touching the DC cables, operator must use a measuring device to ensure that the cable is voltage-free.
- The opeator must follow all warnings on the PV strings and in its manual.

### 1.2 Utility Grid

Follow the regulations related to the utility grid.

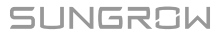

#### NOTICE

All electrical connections must be in accordance with local and national standards.

Only with the permission of the local utility grid company, the inverter can be connected to the utility grid.

### 1.3 Inverter

#### **DANGER**

Danger to life from electric shocks due to live voltage

Do not open the enclosure at any time. Unauthorized opening will void warranty and warranty claims and in most cases terminate the operating license.

#### A WARNING

Risk of inverter damage or personal injury

- Do not connect or disconnect the PV and AC connectors when the inverter is running.
- Wait at least 5 minutes for the internal capacitors to discharge after all electric devices are removed and the inverter is powered off.
- Ensure that there is no voltage or current before connecting or disconnecting the PV and AC connectors.

#### **WARNING**

All safety instructions, warning labels, and nameplate on the inverter:

- Must be clearly legible.
- Should not be removed or covered.

#### **A**CAUTION

Risk of burns due to hot components!

Do not touch any hot parts (such as the heat sink) during operation. Only the DC switch can safely be touched at any time.

#### NOTICE

Only qualified personnel can perform the country setting. Unauthorized alteration may cause a breach of the type-certificate marking.

Risk of inverter damage due to electrostatic discharge (ESD)!

By touching the electronic components, you may damage the inverter. For inverter handling, be sure to:

- avoid any unnecessary touching;
- wear a grounding wristband before touching any connectors.

## 2 Product Description

## 2.1 System Introduction

The inverter is a transformerless 3-phase PV grid-connected inverter. As an integral component in the PV power system, the inverter is designed to convert the direct current power generated from the PV modules into grid-compatible AC current and to feed the AC current into the utility grid.

The intended usage of the inverter is illustrated in the following figure.

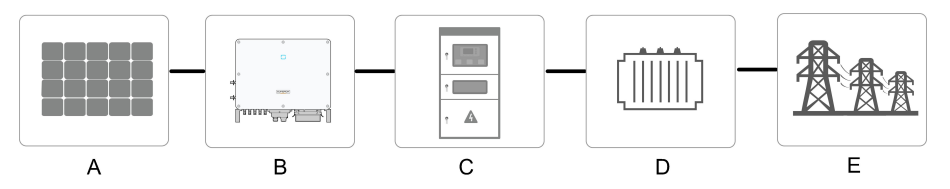

figure 2-1 Inverter Application in PV Power System

### 🛕 WARNING

The inverter must not be connected to a PV string that requires positive or negative grounding.

Do not connect any local load between the inverter and the AC circuit breaker.

| Item | Description                                | Note                                                           |  |
|------|--------------------------------------------|----------------------------------------------------------------|--|
| •    | DV/ stripgs                                | Monocrystalline silicon, polycrystalline silicon and thin-film |  |
| A    | PV strings                                 | without grounding.                                             |  |
| В    | Inverter                                   | SG30CX, SG33CX, SG40CX, SG50CX.                                |  |
| 6    | Grid connection                            | Includes devices such as AC circuit breaker, SPD, metering     |  |
| C    | cabinet                                    | device.                                                        |  |
| P    | Transformer                                | Boost the low voltage from the inverter to grid-compatible     |  |
| D    |                                            | medium voltage.                                                |  |
| E    | E Utility grid TN-C, TN-S, TN-C-S, TT, IT. |                                                                |  |

The following figure shows the common grid configurations.

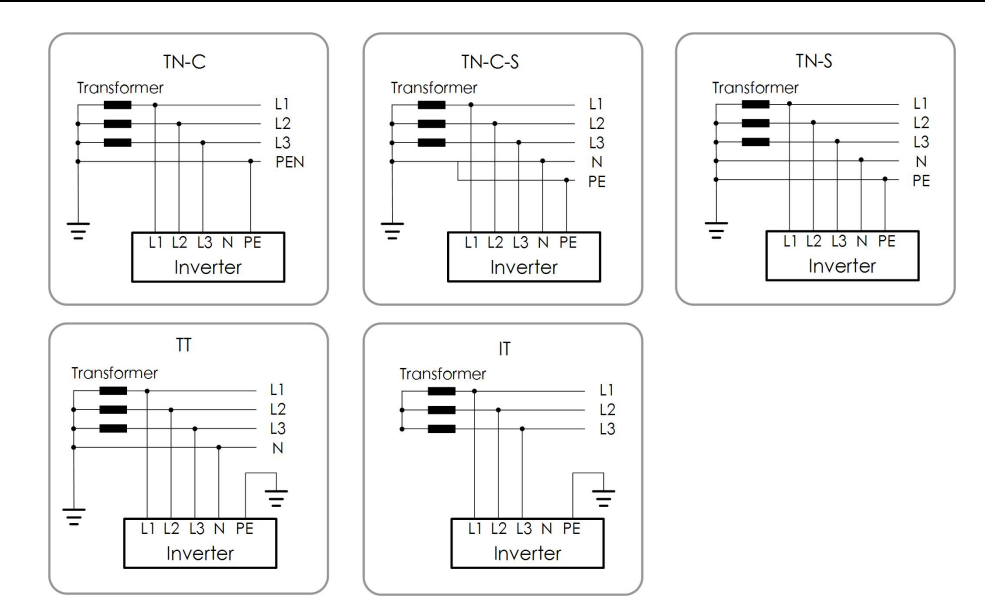

## 2.2 Product Introduction

#### Model Description

The model description is as follows(Take SG30CX as an example) :

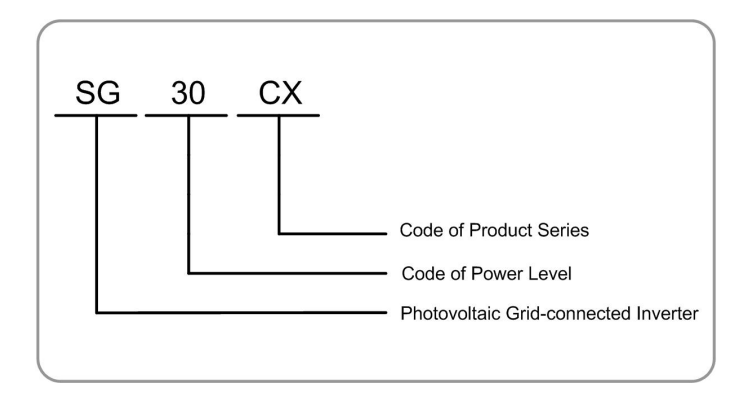

#### Appearance

The following figure shows the dimensions of the inverter. The image shown here is for reference only. The actual product received may differ.

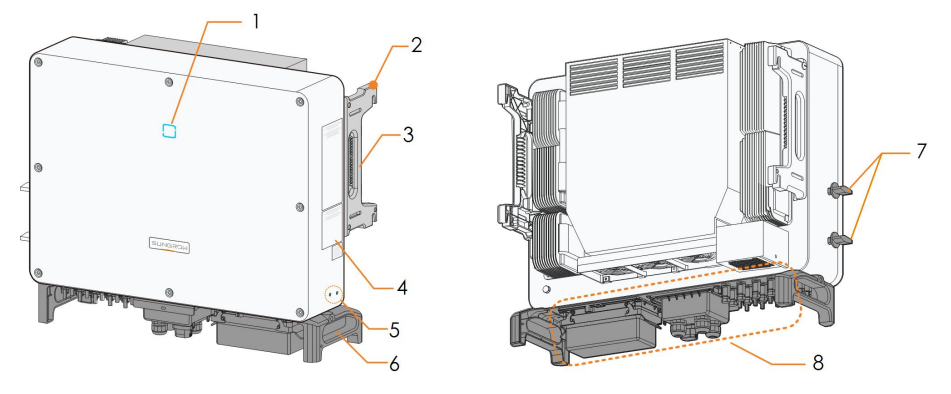

figure 2-2 Inverter Appearance

| No. | Name           | Description                                            |  |
|-----|----------------|--------------------------------------------------------|--|
| 1   | LED indicator  | To indicate the current working state of the inverter. |  |
| 2   | Mounting ears  | To hang the inverter onto the mounting-bracket.        |  |
| 3   | Side handles   | To move the inverter.                                  |  |
| 4   | Labels         | Warning symbols, nameplate, and QR code.               |  |
|     | Additional     |                                                        |  |
| 5   | grounding      | Use to ground the inverter.                            |  |
|     | terminals      |                                                        |  |
| 6   | Bottom handles | To move the inverter.                                  |  |
| 7   | DC switches    | To disconnect the DC current safely.                   |  |
|     |                | DC switches, AC terminals, DC terminals, and communi-  |  |
| 8   | Wiring area    | cation terminals. For details, refer to"5.2 Terminal   |  |
|     |                | Description"                                           |  |

#### Dimensions

The following figure shows the dimensions of the inverter.

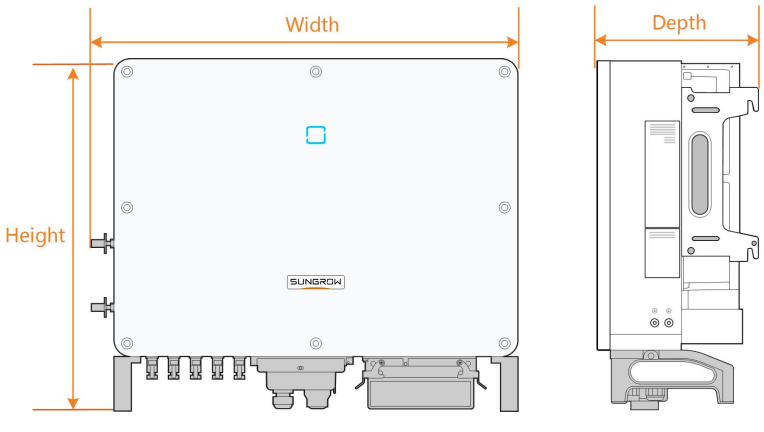

figure 2-3 Dimensions of the Inverter(in mm)

\*The image shown here is for reference only. The actual product you receive may differ.

| Туре   | Dimensions (W*H*D)   | Weight |  |
|--------|----------------------|--------|--|
| SG30CX | 702 × 505 × 210mm    | 50 kg  |  |
| SG33CX | 702 ^ 395 ^ 31011111 | Soky   |  |
| SG40CX | 799 × 645 × 910mm    | 58 kg  |  |
| SG50CX | 782×645×310mm        | 62kg   |  |

## 2.3 Symbols on the Product

| Symbol                                                                                                    | Explanation                                                                     |
|----------------------------------------------------------------------------------------------------|---------------------------------------------------------------------------------|
| X                                                                                                    | Do not dispose of the inverter together with household waste.                   |
| SUD                                                                                                    | TÜV mark of conformity.                                                         |
| CE                                                                                                    | CE mark of conformity.                                                          |
|                                                                                                    | Regulatory compliance mark.                                                     |
| Contraction of the second second seco | CGC-SOLAR mark of conformity.                                                   |
| $\wedge$                                                                                                    | Danger to life due to high voltages!                                            |
| 4                                                                                                    | Only qualified personnel can open and service the inverter.                     |
| $\underline{\mathbb{N}}$                                                                                                    | Disconnect the inverter from all the external power sources before maintenance! |
|                                                                                                    | Burn danger due to the hot surface that may exceed 60 $^\circ$ C.               |
|                                                                                                    | Do not touch live parts for 5 minutes after disconnection from the              |
| 5min                                                                                                    | power sources.                                                                  |
| i                                                                                                    | Read the user manual before maintenance!                                        |

\* The table shown here is for reference only. The actual product received may differ.

## 2.4 LED Indicator

The LED indicator on the front of the inverter indicates the working state of the inverter.

| LED color State |                | Definition                                          |
|-----------------|----------------|-----------------------------------------------------|
|                 | On             | The device is connected to the grid and operating   |
|                 |                | normally.                                           |
|                 | Fast blink     | The Bluetooth communication is connected and        |
|                 | (Period: 0.2s) | there is data communication.                        |
|                 |                | No system fault occurs.                             |
| Pluo            | Slow blink     | The device is in standby as startup state (not feed |
| Diue            | (Period: 2s)   | ing power into the grid)                            |
|                 |                | ing power into the grid).                           |
|                 | On             | A fault occurs and the device cannot connect to the |
|                 |                | grid.                                               |
|                 | Twinkling      | The Bluetooth communication is connected and        |
|                 |                | there is data communication.                        |
| Red             |                | System fault occurs.                                |
|                 | OFF            | Both the AC and DC sides are powered down.          |
| Gray            |                |                                                     |

## 2.5 DC Switch

The DC switch is used to disconnect the DC current safely whenever necessary.

The SG30CX and SG33CX is equipped with one DC switch to control the connection and disconnection of all DC terminals.

The SG40CX and SG50CX are equipped with two DC switches separately controlling a group of DC inputs. The correspondence is as follows:

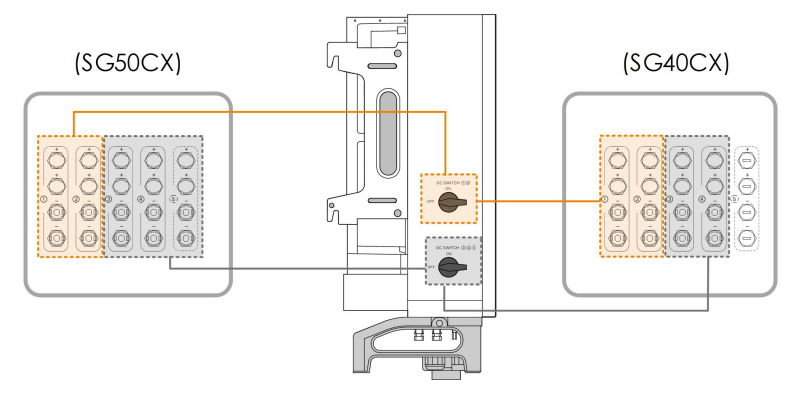

\* The image shown here is for reference only. The actual product received may differ.

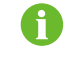

Turn the DC switches to the ON position before restarting the inverter.

## 2.6 Circuit Diagram

The following figure shows the main circuit of the inverter.

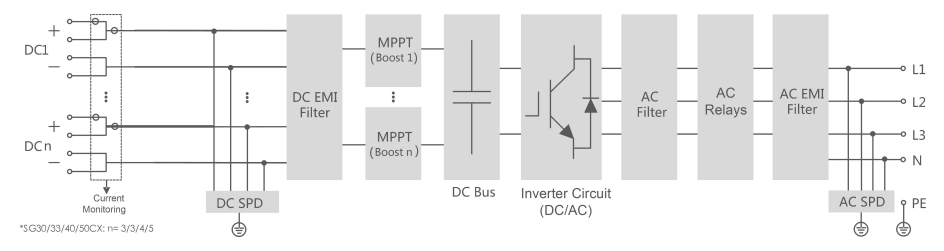

figure 2-4 Circuit Diagram

- The MPPT is utilized for DC input to ensure the maximum power from the PV array at different PV input conditions.
- The inverter circuit converts the DC power into AC power and generates AC power to loads or utility grid through the AC terminal.
- The protection circuit ensures the safe operation of the device and personal safety.

## 2.7 Function Description

The inverter is equipped with the following functions:

#### **Conversion Function**

The inverter converts the DC current into grid-compatible AC current and feeds the AC current into the grid.

#### Data Storage

The inverter logs running information, error records, etc.

#### Parameter Configuration

The inverter provides various settable parameters. Users can set parameters via the App to meet the requirements and optimize the performance.

#### **Communication Interface**

The inverter is designed with standard RS485 communication interfaces and communication accessory port.

The standard RS485 communication interfaces are used to establish communication connection with monitoring devices and upload monitoring data by using communication cables.

The communication accessory port is used to connect communication module manufactured by SUNGROW, and upload monitoring data by means of wireless communication.

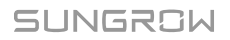

The inverter can be connected to communication devices via either of the two interfaces. After communication connection is established, users can view inverter information or set inverter parameters through the iSolarCloud.

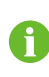

It is recommended to use the communication module from SUNGROW. Using a device from other companies may lead to communication failure or other unexpected damage.

#### **Protection Function**

The protective functions are integrated in the inverter, including anti-island protection, LVRT/ZVRT, DC reversed polarity protection, AC short circuit protection, leakage current protection, DC overvoltage/overcurrent protection, etc.

#### PID recovery

The PID effect (Potential Induced Degradation) of PV modules will cause serious damage to generated output and yield, which can be avoided or recovered by PID recovery function.

• For positive voltage scheme, after the PID is enabled, the voltage to ground of all PV strings is greater than 0, and therefore the PV string-to-ground voltage is a positive value.

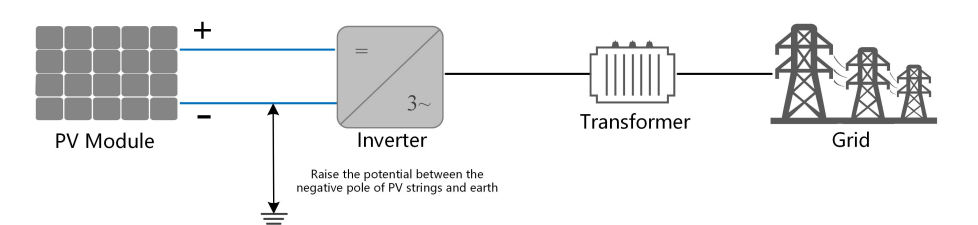

 For negative voltage scheme, after the PID is enabled, the voltage to ground of all PV strings is lower than 0, and therefore the PV string-to-ground voltage is a negative value.

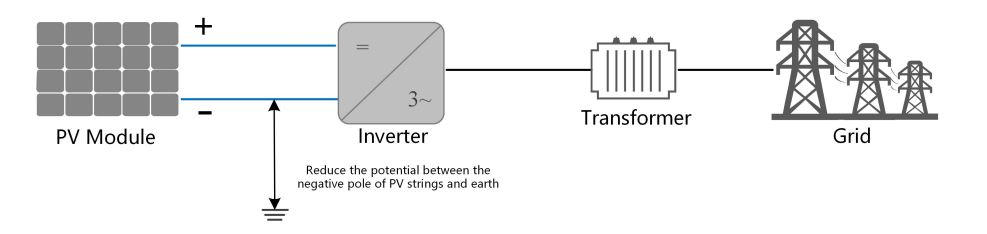

#### NOTICE

- Before enabling the PID recovery function, make sure the voltage polarity of the PV modules to ground meets requirement. If there are any questions, contact the PV module manufacturer or read the corresponding user manual.
- PID recovery function and Q at night cannot be enabled at the same time.
- If the voltage scheme for the PID protection/recovery function does not meet the requirement of corresponding PV modules, the PID will not work as expected or even damage the PV modules.
- If the PID recovery function is enabled, it only works at night.
- After the PID recovery function is enabled, the voltage of the PV string to ground is 500Vdc by default, and the default value can be modified through the App.

#### AFCI Function(Optional)

AFCI activation

This function can be enabled to detect whether arc occurs in the DC circuit of the inverter.

AFCI self-test

This function is intended to detect whether the AFCI function of the inverter is normal.

## 3 Unpacking and Storage

## 3.1 Unpacking and Inspection

The device is thoroughly tested and strictly inspected before delivery. Nonetheless, damage may still occur during shipping. For this reason, please conduct a thorough inspection after receiving the device.

- Check the packing case for any visible damage.
- Check the scope of delivery for completeness according to the packing list.
- Check the inner contents for damage after unpacking.

Contact SUNGROW or the transport company in case of any damage or incompleteness, and provide photos to facilitate services.

Do not dispose of the original packing case. It is recommended to store the device in the original packing case when the device is decommissioned.

### 3.2 Inverter Storage

Proper storage is required if the inverter is not installed immediately.

- Store the inverter in the original packing case with the desiccant inside.
- The storage temperature must be always between -40°C and +70°C, and the storage relative humidity must be always between 0 and 95 %, non-condensing.
- In case of stacking storage, the number of stacking layers should never exceed the limit marked on the outer side of the packing case.
- The packing case should be upright.
- If the inverter has been stored more than half a year, the qualified personnel should thoroughly check and test it before installation.

## 4 Mechanical Mounting

#### A WARNING

Respect all local standards and requirements during mechanical installation.

## 4.1 Safety during Mounting

#### A DANGER

Make sure there is no electrical connection before installation.

In order to avoid electric shock or other injury, make sure that holes will not be drilled over any electricity or plumbing installations.

#### **A**CAUTION

Risk of injury due to improper handling

- Always follow the instructions when moving and positioning the inverter.
- Improper operation may cause injuries or serious wounds.

In the case of poor ventilation, the system performance may compromise.

• Keep the heat sinks uncovered to ensure heat dissipation performance.

### 4.2 Location Requirements

Select an optimal mounting location for safe operation, long service life and expected performance.

- The inverter with protection rating IP66 can be installed both indoors and outdoors.
- Install the inverter at a place convenient for electrical connection, operation, and maintenance.

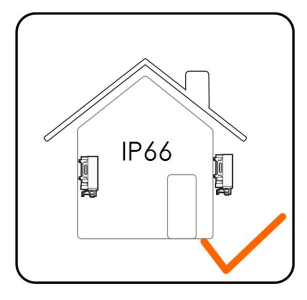

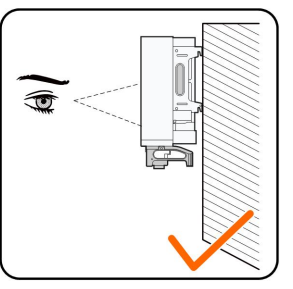

SUNGROW

#### 4.2.1 Environment Requirements

- The installation environment must be free of inflammable or explosive materials.
- The location should be not accessible to children.
- The ambient temperature and relative humidity must meet the following requirements.

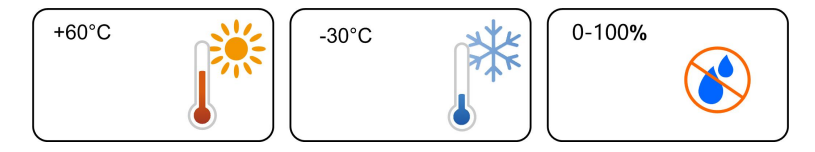

- Do not install the inverter outdoors in areas with high salinity, which mainly refer to the areas within 500 m away from the coast. The deposition of salt fog varies largely with nearby seawater characteristics, sea wind, precipitation, relative humidity, terrain, and forest coverage.
- Avoid direct exposure to sun, rain and snow.
- The inverter should be well ventilated. Ensure air circulation.
- Never install the inverter in living areas. The inverter will generate noise during operation, affecting daily life.

#### 4.2.2 Carrier Requirements

The concrete wall should be capable of withstanding a force of four times the weight of the inverter and be suitable for the dimensions of the inverter.

The installation carrier should meet the following requirements:

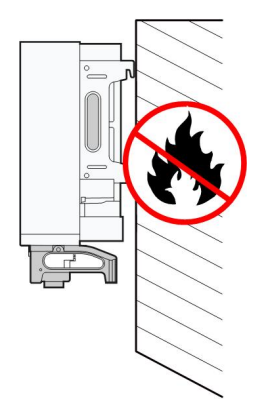

#### 4.2.3 Angle Requirements

Install the inverter vertically or at the maximum allowable rear tilt angle. Do not install the inverter horizontally, forward, excessively backward, sideways, or upside down.

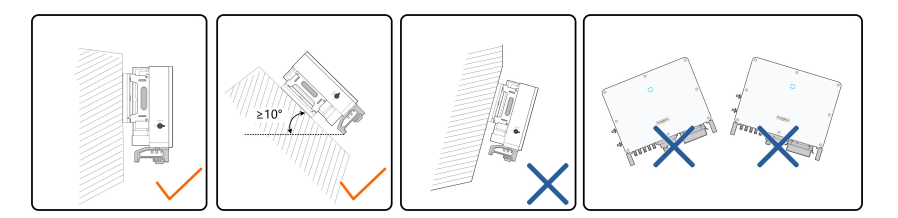

In case the installation site is a level surface, mount the inverter to the horizontal-mounting bracket to meet the mounting angle requirements, as shown in the figure below.

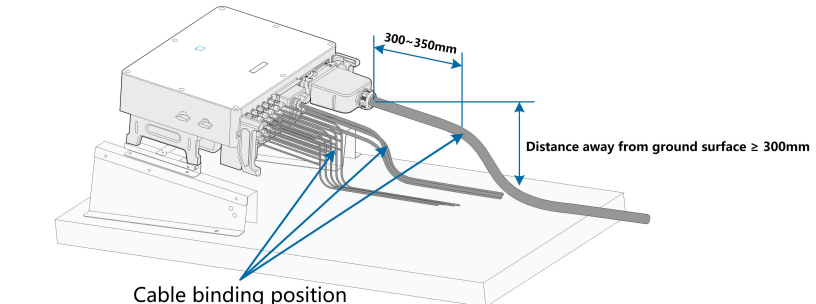

7

Take the following items into account when designing the bracket scheme:

- · Consider onsite climate conditions and take anti-snow and anti-rain measures if necessary.
- Ensure that the waterproof connectors are at least 300mm higher than the ground surface.
- Bind the cables at the positions 300~350mm away from the DC connector, AC waterproof terminal, and communication waterproof terminal.
- The various waterproof terminals should be tightened in accordance with the torque requirements in this manual to ensure that they are tight and sealed.

Contact SUNGORW if you have any question.

#### 4.2.4 Clearance Requirements

Reserve enough clearance around the inverter to ensure sufficient space for heat dissipation.

A

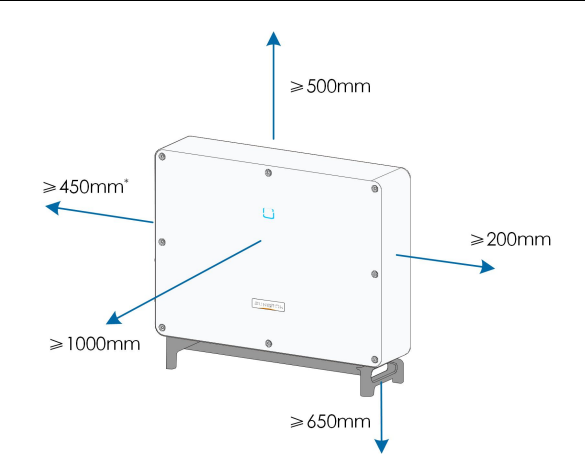

\* In case the distance is less than 450 mm, move the inverter from the mounting-bracket or wall before maintaining fans.

The distance between the bottom of the inverter and the ground surface is determined according to the bending radius of the AC cable used and the installation environment. In addition, the following conditions must be met:

• The distance between the bottom of the inverter and the ground surface is not less 650 mm.

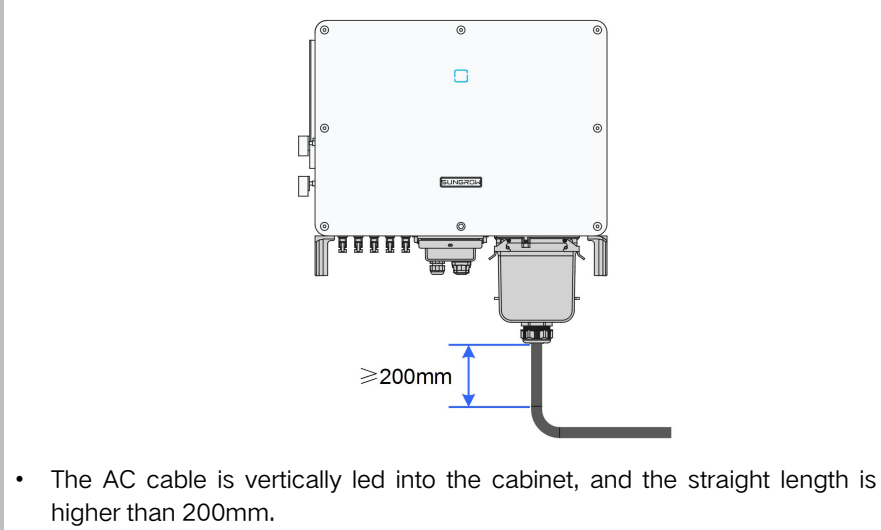

• If there are any questions, please consult the AC cable manufacturer.

In case of multiple inverters, reserve specific clearance between the inverters. For other installation scenarios, please refer to the relevant technical documents on http://support. sungrowpower.com/.

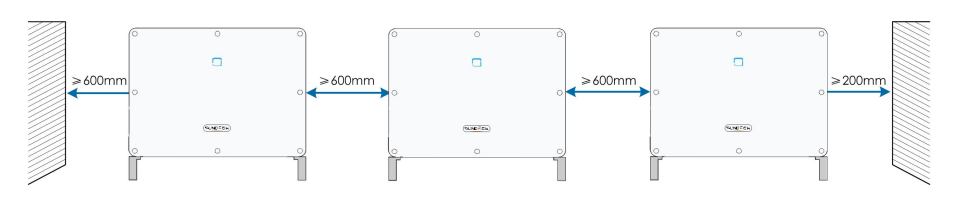

In case of back-to-back installation, reserve specific clearance between the two inverters.

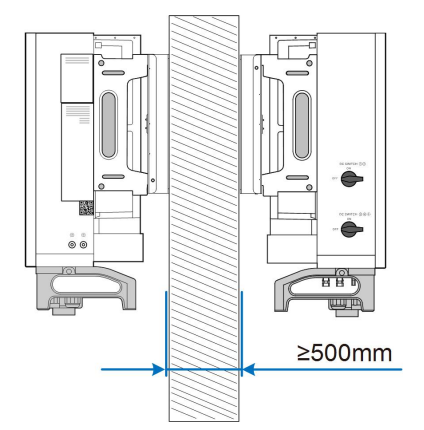

Install the inverter at an appropriate height for ease of viewing LED indicator and operating switch(es).

## 4.3 Installation Tools

Installation tools include but are not limited to the following recommended ones. If necessary, use other auxiliary tools on site.

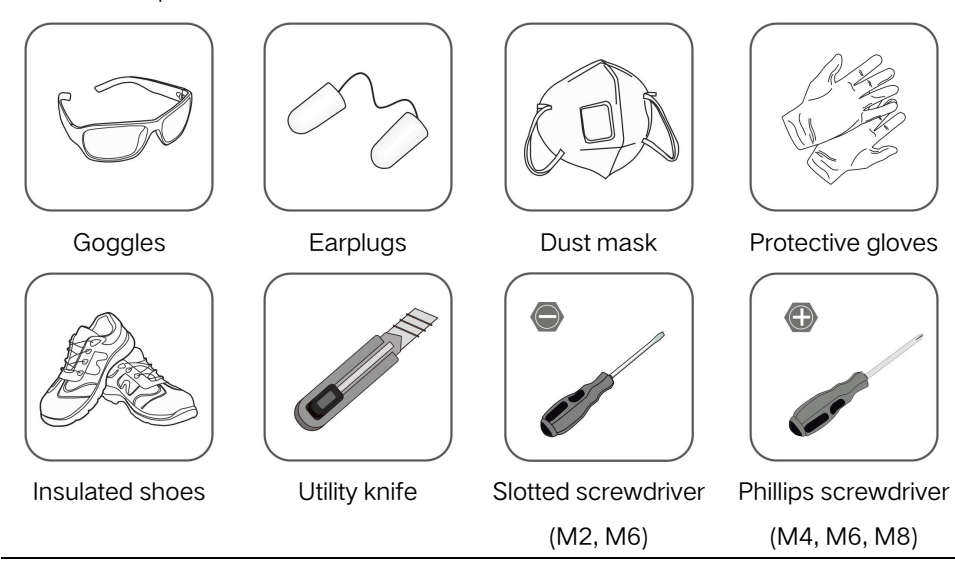

table 4-1 Tool specification

SUNGROW

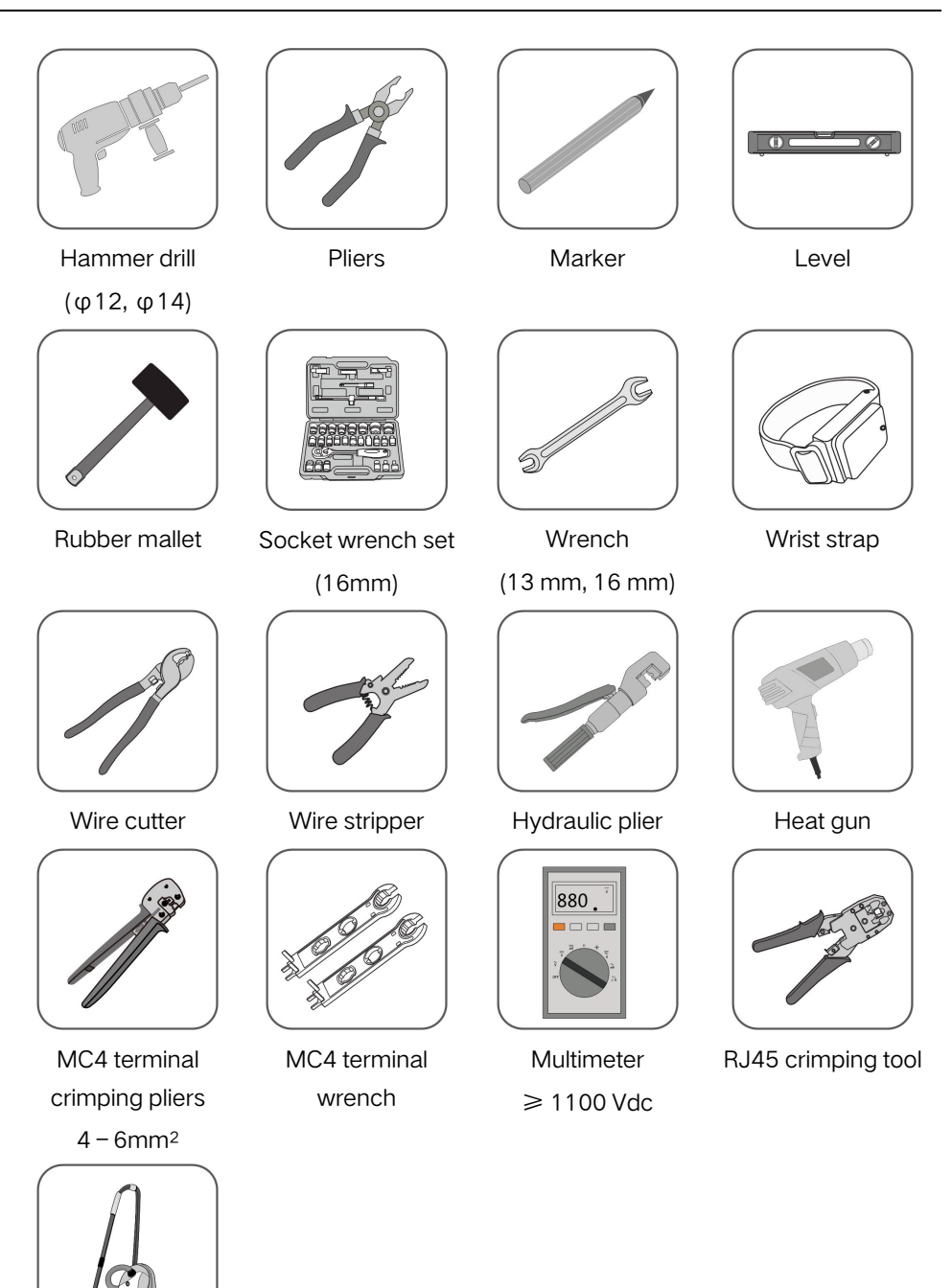

Vacuum cleaner

### 4.4 Moving the Inverter

Before installation, remove the inverter from the packing case and move it to the installation site. Follow the instructions below as you move the inverter:

- Always be aware of the weight of the inverter.
- Lift the inverter using the handles positioned on both sides of the inverter.
- Move the inverter by one or two people or by using a proper transport tool.
- Do not release the equipment unless it has been firmly secured.

#### 4.4.1 Manual Transport

Lift and move the inverter to the destination by using the side handles and bottom handles.

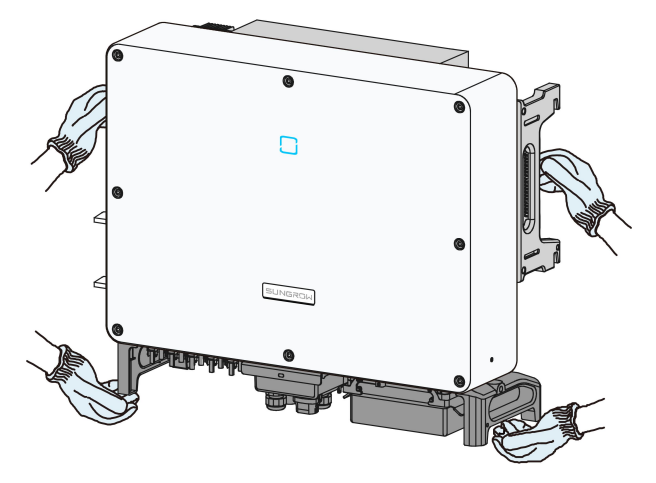

#### **CAUTION**

Inappropriate moving operation may cause personal injury!

- It is recommended that at least two installers carry the inverter together and wear protective equipment such as smash-proof shoes and gloves
- Always beware of the gravity center of the inverter and avoid tipping.

#### NOTICE

The ground surface on which the inverter is to be placed should be covered with a sponge pad, foam cushion or the like to prevent the inverter bottom from scratches.

#### 4.4.2 Hoisting Transport

step 1 Release the sealing screws on the mounting ears and store them properly. Anchor two M12 thread lifting rings to the hangers of the inverter.

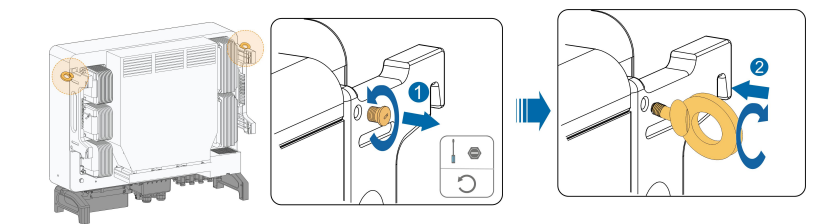

step 2 Lead the sling through the two lifting rings and fasten the tie-down strap.

**step 3** Hoist the inverter, and stop to check for safety when the inverter is 100mm above the ground. Continue hoisting the device to the destination after ensuring the safety.

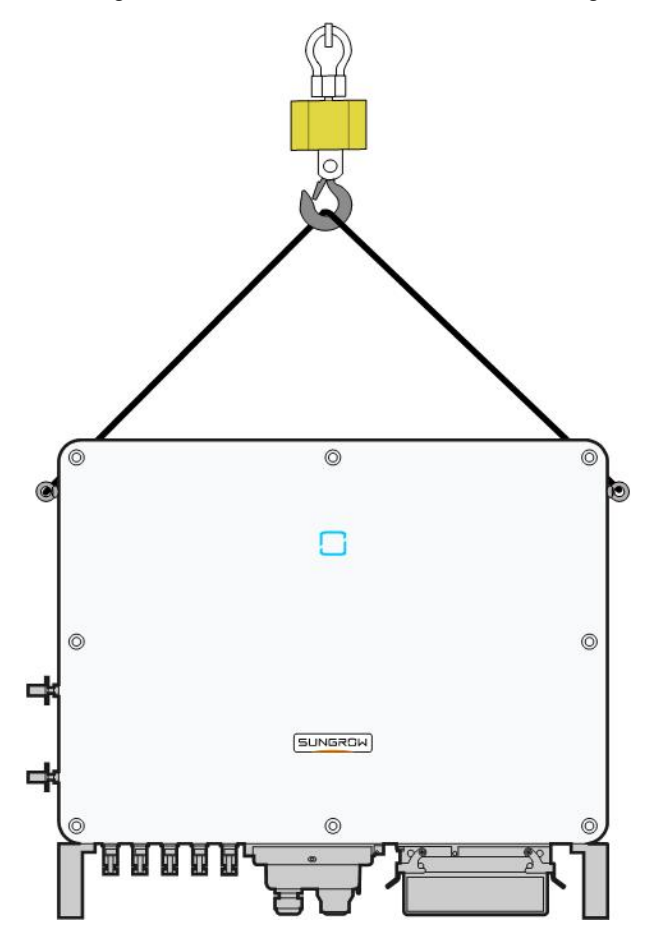

step 4 Remove the lifting rings and reassemble the sealing screws released in Step 1.

#### **A**CAUTION

Keep the inverter balanced throughout the hoisting process and avoid collisions with walls or other objects.

Stop hoisting in the event of severe weather, such as heavy rain, thick fog, or strong wind.

The lifting rings and the sling are not within the delivery scope.

- - End

f

### 4.5 Installing the mounting-bracket

Inverter is installed on the wall and bracket by means of mounting bracket. The expansion plug set shown below is recommended for the installation.

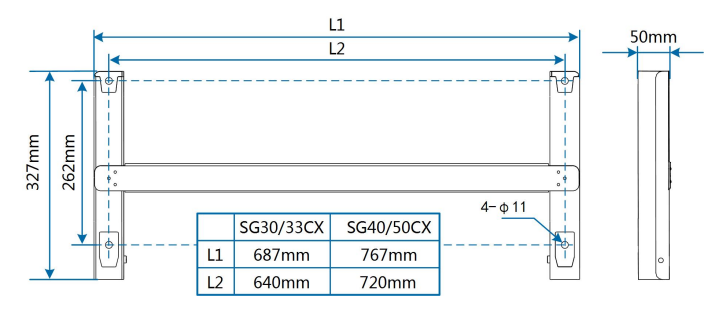

figure 4-1 Dimensions of mounting-bracket

#### 4.5.1 PV Bracket-Mounted Installation

step 1 Assemble the mounting-bracket by using the connecting bar.

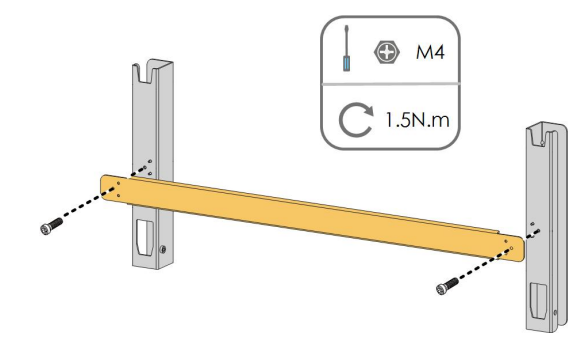

step 2 Level the assembled mounting-bracket by using the level, and mark the positions for drilling holes on the PV bracket. Drill the holes by using a hammer drill.

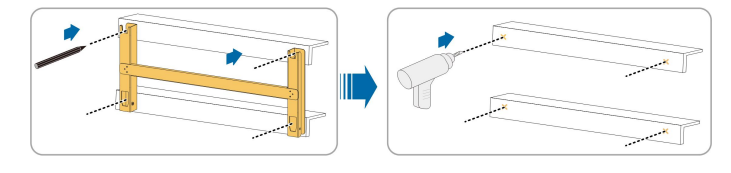

step 3 Secure the mounting-bracket with bolts.

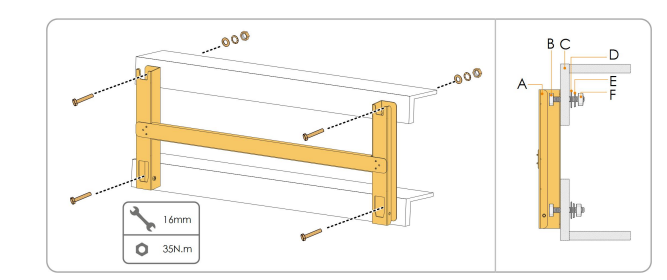

| No. | Components         | Description |
|-----|--------------------|-------------|
| A   | Mounting-bracket   | -           |
| В   | Full threaded bolt | M10*45      |
| С   | Metal bracket      | _           |
| D   | Flat washer        | _           |
| E   | Spring washer      | -           |
| F   | Hex nuts           | _           |

- - End

#### 4.5.2 Wall-Mounted Installation

step 1 Assemble the mounting-bracket by using the connecting bar.

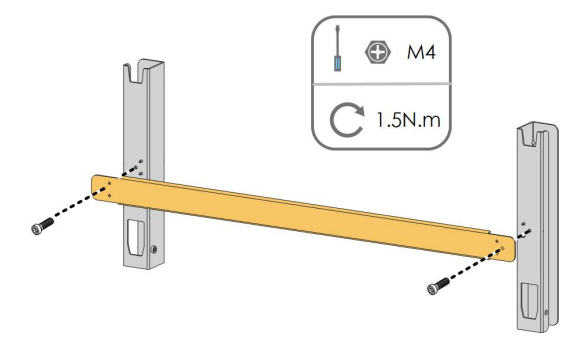

step 2 Level the assembled mounting-bracket by using the level, and mark the positions for drilling holes on the installation site.

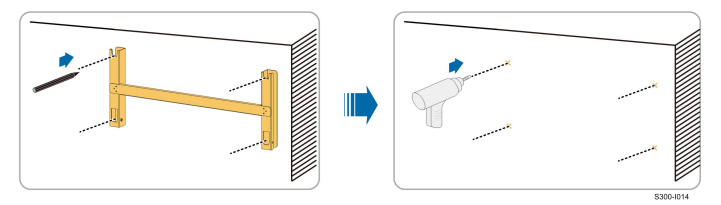

**step 3** Insert the expansion bolts into the holes and secure them with a rubber hammer. Fasten the nut with a wrench to expand the bolt. Remove the nut, spring washer, and flat washer, and store them properly.

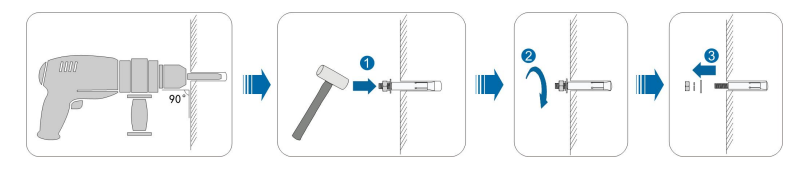

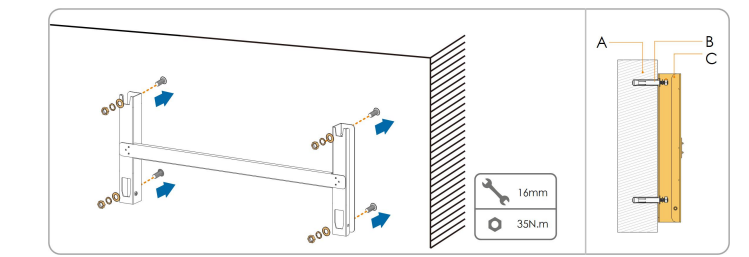

step 4 Fix the mounting-bracket with the expansion bolts.

| No. | Components           | Description                                                           |
|-----|----------------------|-----------------------------------------------------------------------|
| A   | Wall                 | _                                                                     |
| В   | Expansion bolt       | Fastening the bolt in the sequence of nut, spring washer, slat washer |
| С   | Mounting-<br>bracket | -                                                                     |

- - End

## 4.6 Installing the Inverter

- **step 1** Take out the inverter from the packing case.
- **step 2** Hoist the inverter to the installation position when necessary (refer to ""4.4.2 Hoisting Transport""). If the installation position is not high enough, skip this step.
- step 3 Hang the inverter to the mounting-bracket and ensure that the mounting ears perfectly engage with the mounting-bracket.

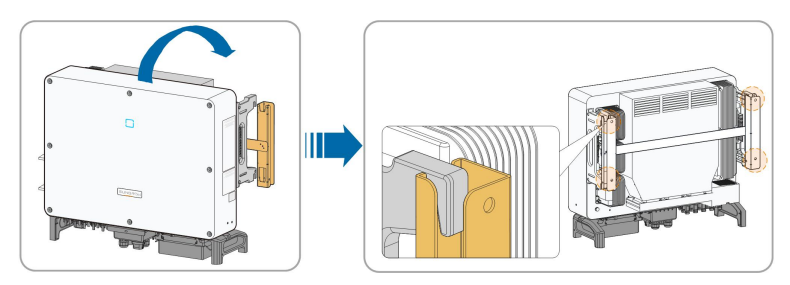

step 4 Fix the inverter with screws.

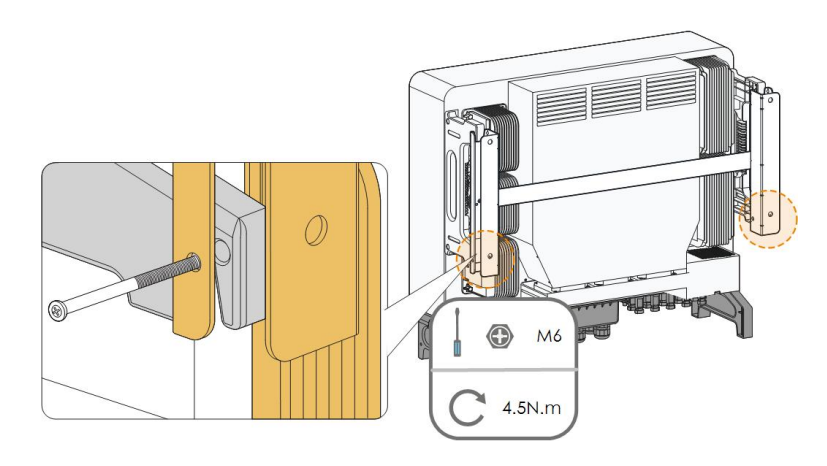

- - End

## 5 Electrical Connection

## 5.1 Safety Instructions

Prior to any electrical connections, keep in mind that the inverter has dual power supplies. It is mandatory for the qualified personnel to wear personal protective equipments (PPE) during the electrical work.

#### A DANGER

Danger to life due to a high voltage inside the inverter!

- The PV string will generate lethal high voltage when exposed to sunlight.
- Before starting electrical connections, disconnect the DC switch and AC circuit breakers and prevent them from inadvertent reconnection.
- Ensure that all cables are voltage free before performing cable connection.

#### A WARNING

- Any improper operations during cable connection can cause device damage or personal injury.
- Only qualified personnel can perform cable connection.
- All cables must be undamaged, firmly attached, properly insulated and adequately dimensioned.

#### NOTICE

Comply with the safety instructions related to the PV strings and the regulations related to the utility grid.

- All electrical connections must be in accordance with local and national standards.
- Only with the permission of the local utility grid company, the inverter can be connected to the utility grid.

## 5.2 Terminal Description

All electrical terminals are located at the bottom of the inverter.

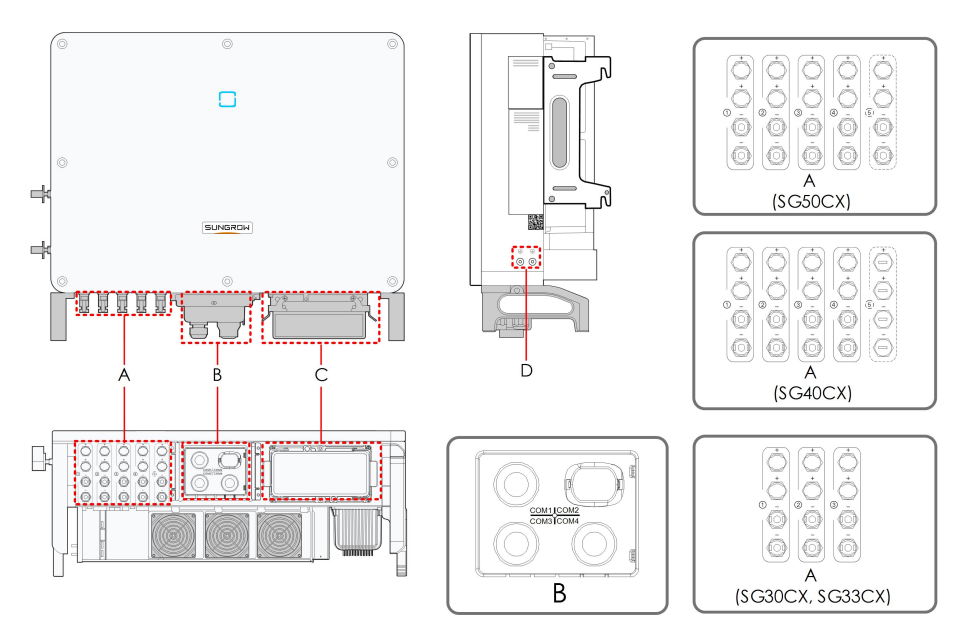

figure 5-1 Terminal Description

\* The image shown here is for reference only. The actual product received may differ.

| Item | Terminal                    | Mark         | Note                                       |
|------|-----------------------------|--------------|--------------------------------------------|
|      | PV terminals                |              | MC4 PV connector                           |
| •    |                             | +/-          | SG30CX, SG33CX: 6 pairs of terminals       |
| A    |                             |              | SG40CX: 8 pairs of terminals               |
|      |                             |              | SG50CX: 10 pairs of terminals              |
|      | Communica-<br>tion terminal | COM1         | For RS485 communication wiring.            |
| D    |                             | COM2         | For Communication module connection.       |
| В    |                             | COM3         | For digital input and output DI/DO wiring. |
|      |                             | COM4         | For DRM communication wiring.              |
|      | AC junction<br>box          |              | Remove the protective case and use the     |
| С    |                             | —            | junction box in the shipping accessory for |
|      |                             |              | wiring.                                    |
|      | Additional                  |              | use at least one of them to around the     |
| Е    | grounding                   | ( <b>上</b> ) | inverter                                   |
|      | terminal                    | $\sim$       | involtori                                  |

## 5.3 Electrical Connection Overview

The electrical connection should be realized as follows:
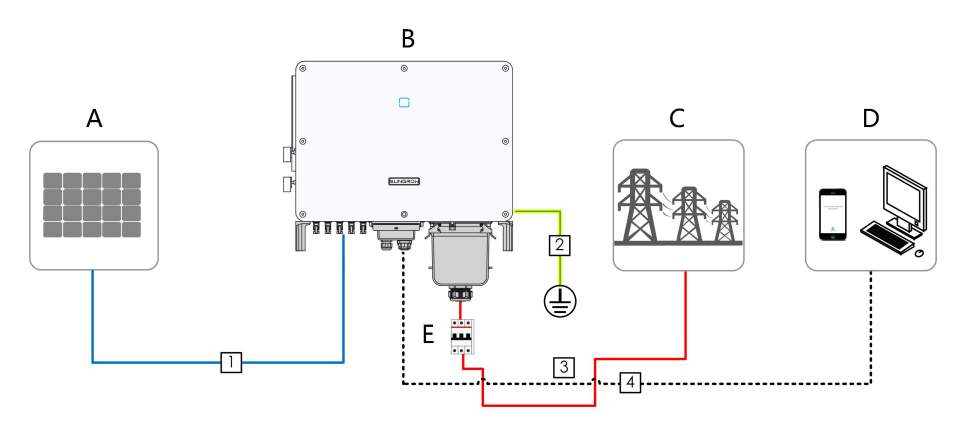

| Item | Designation        |
|------|--------------------|
| А    | PV string          |
| В    | Inverter           |
| С    | Grid               |
| D    | Monitoring device  |
| E    | AC circuit breaker |

#### table 5-1 Cable Requirements

|     |                    |                                                     | Specification  |                             |
|-----|--------------------|-----------------------------------------------------|----------------|-----------------------------|
| No. | Cable              | Туре                                                | Cable Diam-    | Cross-sectional Area        |
|     |                    |                                                     | eter(mm)       | (mm²)                       |
|     |                    | PV cable comply-                                    |                |                             |
| 1   | DC cable           | ing with 1,500V                                     | 6 ~ 9          | 4 ~ 6                       |
|     |                    | standard                                            |                |                             |
|     | Additional         | Outdoor single-                                     | The same as th | at of the PE wire in the AC |
| 2   | grounding          | core copper wire                                    | cable          |                             |
|     | cable              | cable                                               | cabic          |                             |
|     |                    |                                                     |                | L1,L2,L3,N wire (SG30CX,    |
|     | AC cable           | Outdoor multicore<br>copper or alumi-<br>nium cable | 20 ~ 50        | SG33CX): 16 ~ 35            |
|     |                    |                                                     |                | L1,L2,L3,N wire             |
| 2   |                    |                                                     |                | (SG40CX): 25 ~ 50           |
| 3   |                    |                                                     |                | L1,L2,L3,N wire             |
|     |                    |                                                     |                | (SG50CX): 35 ~ 70           |
|     |                    |                                                     |                | PE wire: refer to "table 5- |
|     |                    |                                                     |                | 2 PE Wire Requirements"     |
|     |                    | Shielded twisted                                    |                |                             |
| 4   | Commu-<br>nication | pair (terminal                                      |                | 0.1 ~ 1.5                   |
|     |                    | block)                                              | 4.5 ~ 18       |                             |
|     | cable              | CAT-5 Ethernet                                      |                |                             |
|     |                    | cable (RJ45)                                        |                | 1                           |

| Phase Wire Cross       | PE Wire Cross     | Note                                     |  |
|------------------------|-------------------|------------------------------------------|--|
| Section S              | Section           |                                          |  |
| 16 < S≪35mm²           | 16mm <sup>2</sup> | The specifications are valid only when   |  |
|                        |                   | the phase wire and PE wire use the       |  |
|                        |                   | same material. If otherwise, ensure      |  |
| S > 35 mm <sup>2</sup> | S/2               | that the cross section of the PE wire    |  |
|                        |                   | produces a conductance equivalent to     |  |
|                        |                   | that of the wire specified in the table. |  |

#### table 5-2 PE Wire Requirements

# 5.4 Crimp OT/DT terminal

Crimp OT/DT terminal

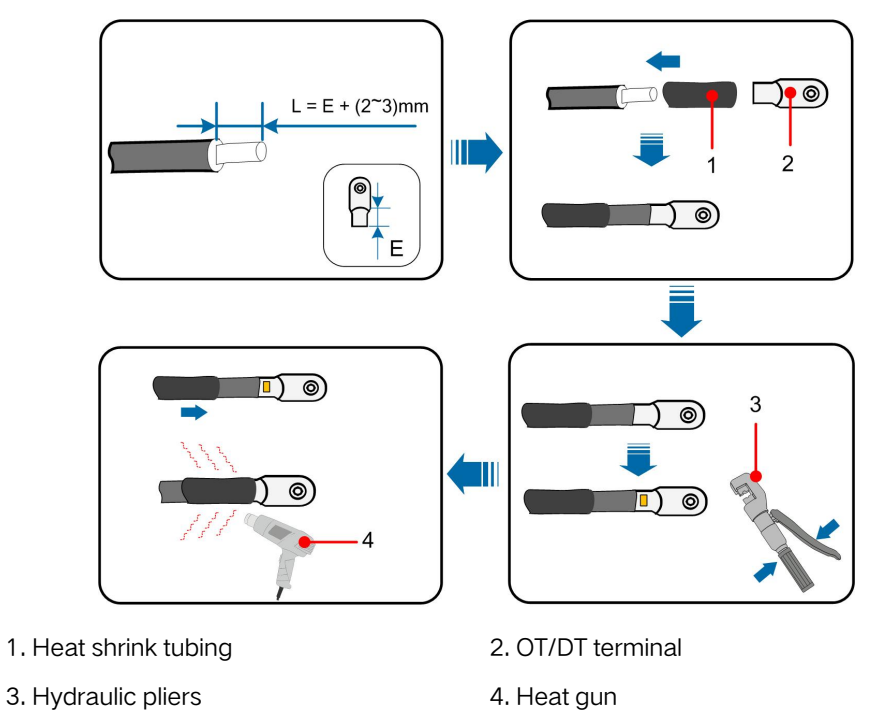

# Aluminium Cable Requirements

If an aluminium cable is selected, use a copper to aluminium adapter terminal to avoid direct contact between the copper bar and the aluminium cable.

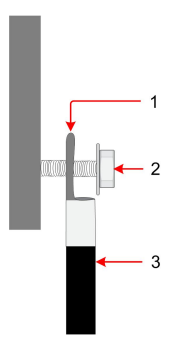

figure 5-2 Aluminium cable terminal connection sequence

1. Copper to Aluminium adapter terminal

2. Flange nut 3. A

3. Aluminium cable

Ensure that the selected terminal can directly contact with the copper bar. If there are any problems, contact the terminal manufacturer.

Direct contact between the copper bar and the aluminium cable will cause electrochemical corrosion and impair the reliability of electrical connection.

# 5.5 Additional Grounding Connection

#### 

i

- Since the inverter is transformerless, neither the negative pole nor the positive pole of the PV string can be grounded. Otherwise, the inverter will not operate normally.
- Connect the additional grounding terminal to the protective grounding point before AC cable connection, PV cable connection, and communication cable connection.
- The ground connection of this additional grounding terminal cannot replace the connection of the PE terminal of the AC cable. Make sure those terminals are both grounded reliably. SUNGROW shall not be held liable for any damage caused by the violation.

## 5.5.1 Additional Grounding Requirements

All non-current carrying metal parts and device enclosures in the PV power system should be grounded, for example, mounts of PV modules and the inverter enclosure.

When there is only one inverter in the PV system, connect the additional grounding cable to a nearby grounding point.

When there are multiple inverters in the PV system, connect grounding points of all inverters and the PV array frames to the equipotential cable (according to the onsite conditions) to implement an equipotential connection.

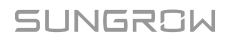

#### 5.5.2 Connection Procedure

- step 1 Prepare the cable and OT/DT terminal, refer to "Crimp OT/DT terminal".
- step 2 Remove the screw on the grounding terminal and fasten the cable with a screwdriver.

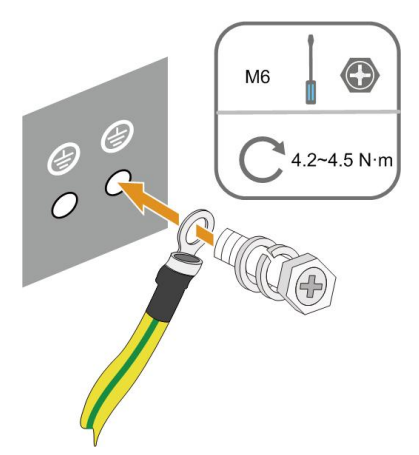

step 3 Apply paint to the grounding terminal to ensure corrosion resistance.

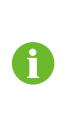

The grounding screws have been anchored to the side of the inverter before delivery, and do not need to be prepared.

There are two grounding terminals. Use at least one of them to ground the inverter.

- - End

# 5.6 AC Cable Connection

#### 5.6.1 AC Side Requirements

đ

Connect the inverter to the grid only after getting an approval from the local electric power company.

Before connecting the inverter to the grid, ensure the grid voltage and frequency comply with requirements, for which, refer to **"Technical Date"**. Otherwise, contact the electric power company for help.

#### AC Circuit Breaker

An independent circuit breaker or fuse is installed on the output side of the inverter to ensure safe disconnection from the grid.

| Inverter | Recommended rated voltage | Recommended rated |
|----------|---------------------------|-------------------|
|          | Necommended rated voltage | current           |
| SG30CX   | 400V                      | 63A               |

| Invortor | Recommended rated voltage | Recommended rated |
|----------|---------------------------|-------------------|
| Inverter |                           | current           |
| SG33CX   |                           | 63A               |
| SG40CX   |                           | 80A               |
| SG50CX   |                           | 100A              |

#### NOTICE

Never connect a load between the inverter and the circuit breaker.

Multiple inverters cannot share one circuit breaker.

#### Multiple Inverters in Parallel Connection

If multiple inverters are connected in parallel to the grid, ensure that the total number of parallel inverters does not exceed 30. Otherwise, please contact SUNGROW for technical scheme.

#### **MV** Transformer

The MV transformer used together with the inverter should meet the following requirements:

- The transformer may be a distribution transformer, and it must be designed for the typical cyclical loads of a PV system (load in the day and no load at night).
- The transformer may be of the liquid-immersed type or dry type, and shield winding is not necessary.
- The line-to-line voltage on the LV side of the transformer should endure the output voltage of inverter. When the transformer is connected to the IT grid, to-ground with-standing voltage of the LV winding of the transformer, the LV side AC cables, and the LV side secondary equipment (including the relay protection device, detection & measuring device, and other related auxiliary devices) should not be lower than 1,100V.
- The line-to-line voltage on the HV side of the transformer should comply with the local power grid voltage.
- A transformer with a tap changer on the HV side is recommended in order to keep consistent with the grid voltage.
- At an ambient temperature of 45°C, the transformer can run in 1.1 times of load for long time.
- A transformer with a short-circuit impedance 6% (permissible tolerance: ±10%) is recommended.
- The voltage drop of system cable is no more than 3%.
- The DC component that the transformer can withstand is 1% of the fundamental current at rated power.
- For thermal rating, the load curve of the transformer and environment conditions should be taken into account.

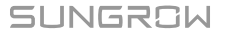

- The apparent power of the inverter should never exceed the power of the transformer. The maximum AC current of all inverters connected in parallel must be taken into account. If more than 30 inverters are connected to the grid, contact SUNGROW.
- The transformer must be protected against overloading and short circuit.
- The transformer is an important part of grid-connected PV generation system. The fault tolerance capacity of the transformer should be taken into account at all times. The fault include: system short circuit, grounding fault, voltage drop, etc.
- Take ambient temperature, relative humidity, altitude, air quality, and other environmental conditions into account when selecting and installing the transformer.

#### 5.6.2 Requirements for OT/DT Terminal

OT/DT terminals (not included in the delivery scope) are required for fixing AC cables to the terminal block. Purchase the OT/DT terminals according to the following requirements.

- Specification: M8;
- Dimensions: a≤30mm / 8.4mm≤b≤10.5mm / c≤16mm

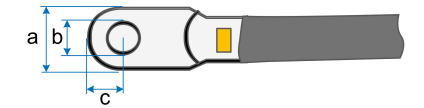

## 5.6.3 Connection Procedure

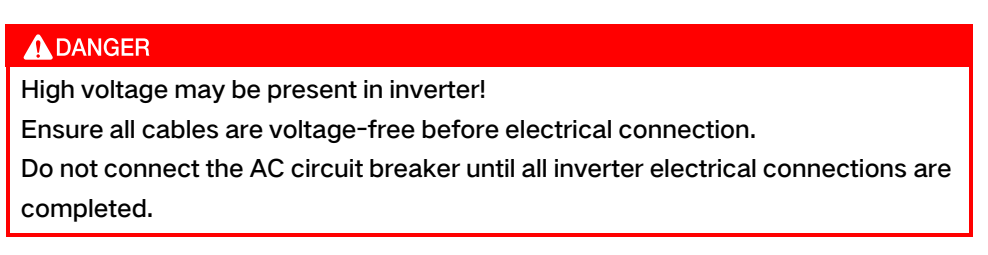

- step 1 Disconnect the AC-side circuit breaker and prevent it from inadvertent reconnection.
- step 2 Take out the AC junction box and loosen the swivel nut. Remove the seals and select an appropriate one according to cable outer diameter. Lead the cable through the swivel nut, seal, and junction box successively.

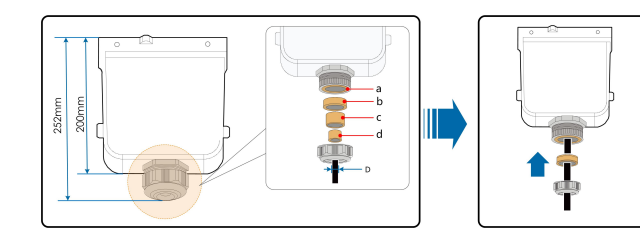

| Outer diameter D(mm) | Seals   |
|----------------------|---------|
| 20~25                | a+b+c+d |
| 25~30                | a+b+c   |

| Outer diameter D(mm) | Seals |
|----------------------|-------|
| 30~40                | a+b   |
| 40~50                | a     |

step 3 Strip the protection layer and insulation layer by specific length, as described in the figure below.

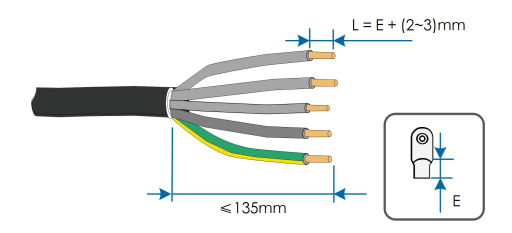

step 4 Make the cable and crimp OT/DT terminal, refer to "Crimp OT/DT terminal".

step 5 Unfasten the buckle and remove the protective cap.

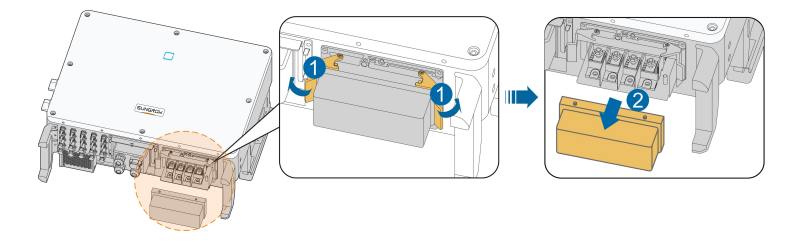

step 6 Secure the wires to corresponding terminals.

## NOTICE

Observe the terminal layout on the block. Do not connect the phase wires to "PE" terminal or PE wire to "N" terminal. Otherwise, unrecoverable damage to the inverter may follow.

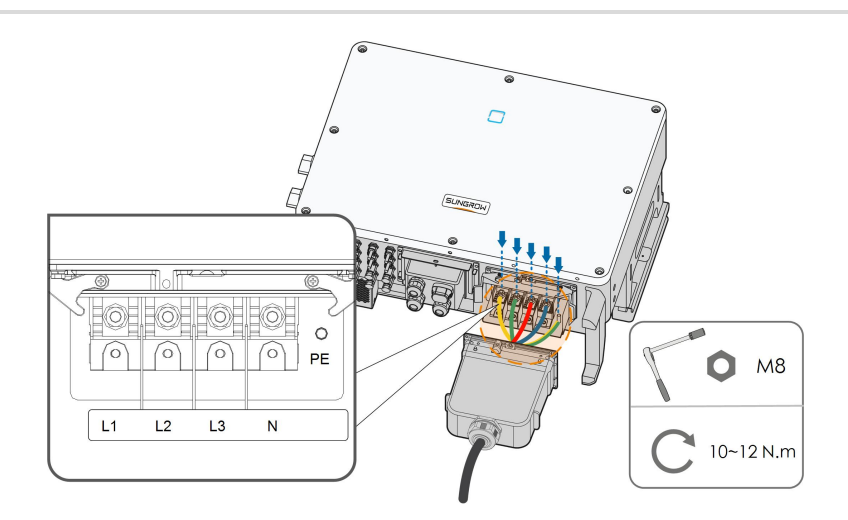

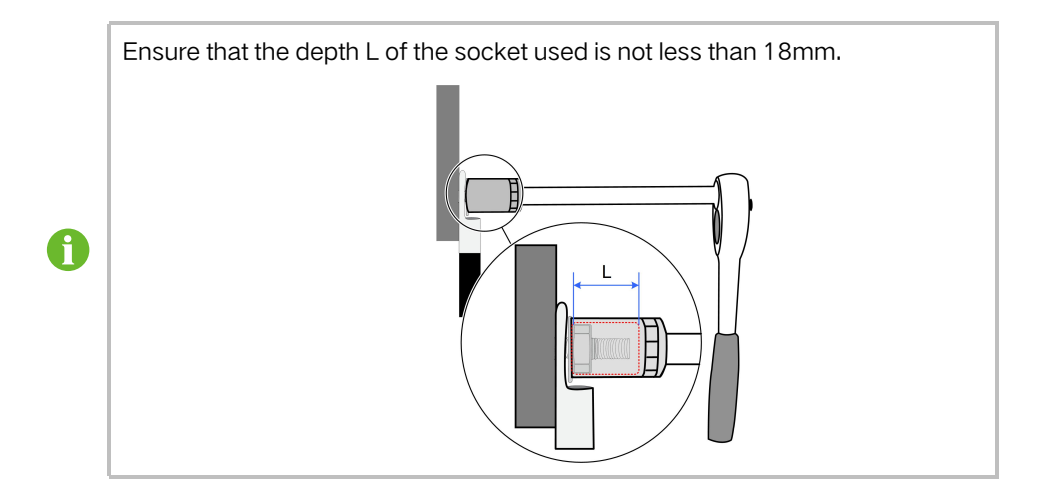

step 7 Secure the junction box, fasten the buckle, and secure it with supplied M4 × 10 screw.

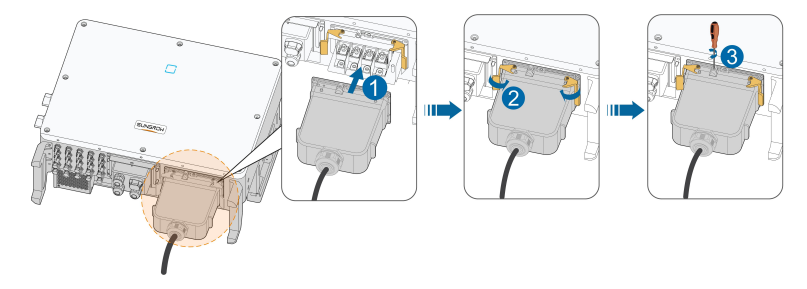

step 8 Gently pull the cable backwards to ensure firm connection, and fasten the swivel nut clockwise.

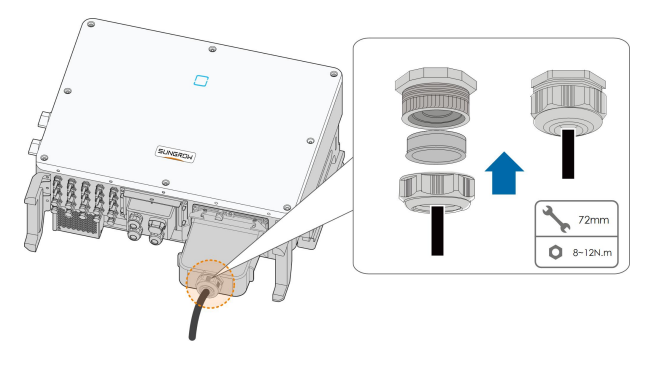

--End

5.7 DC Cable Connection

## **DANGER**

## Danger of electric shock!

The PV array will generate lethal high voltage once exposed to sunlight.

#### A WARNING

Make sure the PV array is well insulated to ground before connecting it to the inverter.

### NOTICE

Risk of inverter damage! Observe the following requirements. Failure to do so will void guarantee and warranty claims.

- Make sure the maximum DC voltage and the maximum short circuit current of any string never exceed inverter permitted values specified in "Technical Data".
- Mixed use of different brand or model of PV modules in a PV string or a compromised PV string design composed with PV modules from rooftoops of different orientation may not damage inverter but will cause system bad performance!
- The inverter enters standby state when the input voltage ranges between 1,000 V and 1,100 V. The inverter returns to running state once the voltage returns to the MPPT operating voltage range, namely, 200 V to 1,000 V.

#### 5.7.1 PV Input Configuration

- As shown in the figure below, the inverter is provided with multiple PV inputs: PV inputs 1~n (SG30/33/40/50CX: n=3/3/4/5); and each PV input is designed with an MPP tracker.
- Each PV input operates independently and has its own MPPT. In this way, string structures of each PV input may differ from each other, including PV module type, number of PV modules in each string, angle of tilt, and installation orientation.
- Each PV input area includes two DC inputs DC1 and DC2. For the best use of DC power, DC1 and DC2 should be the same in PV string structure, including the type, number, tilt, and orientation of the PV modules.

SUNGROW

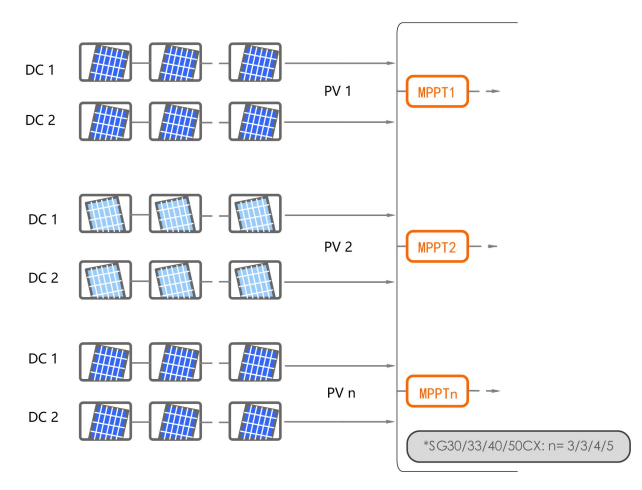

figure 5-3 PV Input Configuration (SG20RT for example)

Prior to connecting the inverter to PV inputs, the specifications in the following table should be met:

| Type   | Open-circuit Voltage | Max. Current for Input |
|--------|----------------------|------------------------|
| 1,960  | Limit                | Connector              |
| SG30CX | 1100 V               | 30 A                   |
| SG33CX | 1100 V               | 30 A                   |
| SG40CX | 1100 V               | 30 A                   |
| SG50CX | 1100 V               | 30 A                   |

5.7.2 Assembling the PV Connectors

#### A DANGER

High voltage may be present in the inverter!

- Ensure all cables are voltage-free before performing electrical operations.
- Do not connect the AC circuit breaker before finishing electrical connection.

#### **A**CAUTION

- Use MC4 DC terminals if the maximum input voltage is no more than 1,000 V.
- Use MC4-Evo2 DC terminals if the maximum input voltage is greater than 1,000 V. To purchase the MC4-Evo2 DC terminals, contact SUNGROW.
- Select appropriate DC terminals as required above. Otherwise, SUNGROW shall be held no liability for the damage caused.

SUNGROW provides corresponding PV connectors in the scope of delivery for quick connection of PV inputs. To ensure IP66 protection, use only the supplied connector or the connector with the same ingress of protection.

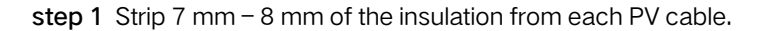

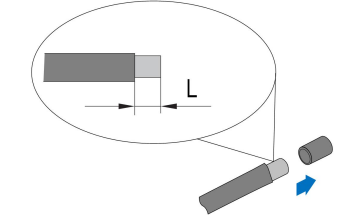

step 2 Assemble the cable ends with the crimping pliers.

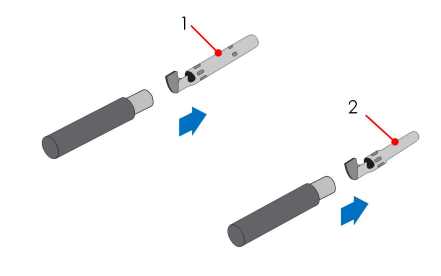

1: Positive crimp contact

2: Negative crimp contact

step 3 Lead the cable through cable gland, and insert the crimp contact into the insulator until it snaps into place. Gently pull the cable backward to ensure firm connection. Tighten the cable gland and the insulator (torque 2.5 N.m to 3 N.m).

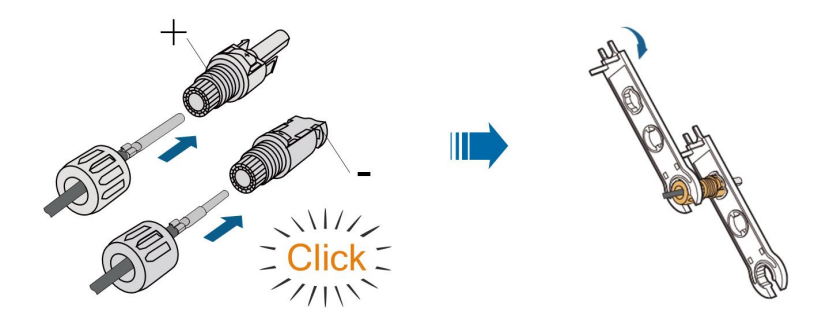

step 4 Check for polarity correctness.

#### NOTICE

If the PV polarity is reversed, the inverter will be in a fault or alarm state and will not operate normally.

- - End

#### 5.7.3 Installing the PV Connector

step 1 Rotate the DC switch to "OFF" position.

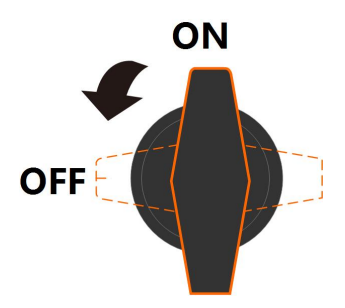

**step 2** Check the cable connection of the PV string for polarity correctness and ensure that the open circuit voltage in any case does not exceed the inverter input limit of 1,100V.

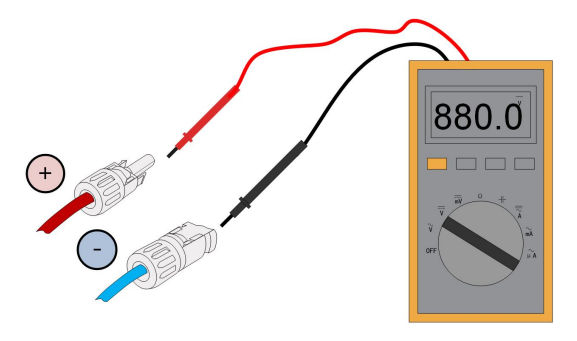

step 3 Connect the PV connectors to corresponding terminals until there is an audible click.

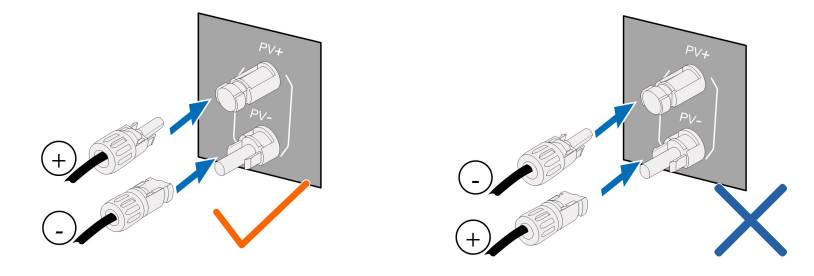

## NOTICE

- Check the positive and negative polarity of the PV strings, and connect the PV connectors to corresponding terminals only after ensuring polarity correctness.
- Arc or contactor over-temperature may occur if the PV connectors are not firmly connected in place, and SUNGROW shall not be held liable for any damage caused due to this operation.

step 4 Follow the foregoing steps to connect PV connectors of other PV strings.

step 5 Seal any unused PV terminal with a terminal cap.

#### NOTICE

If the DC input is connected inversely and the DC switch has been rotated to "ON", do not operate immediately. Otherwise, the equipment may be damaged. Please turn the DC switch to "OFF" and remove the DC connector to adjust the polarity of the strings when the string current is lower than 0.5A.

- - End

# 5.8 Communication Junction Box

#### Remove the Junction Box

Pull out the pin and keep it properly, remove the junction box.

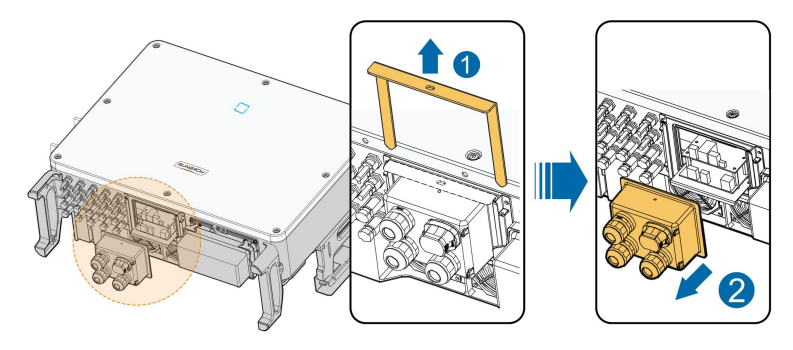

The pin removed is a required accessory for fixing the junction box. Store it properly and protect it against missing or deformation.

#### Install the Junction Box

1

Remount the wiring box and press it tightly, insert the pin, and secure the wiring box with the supplied M4 × 25 screw.

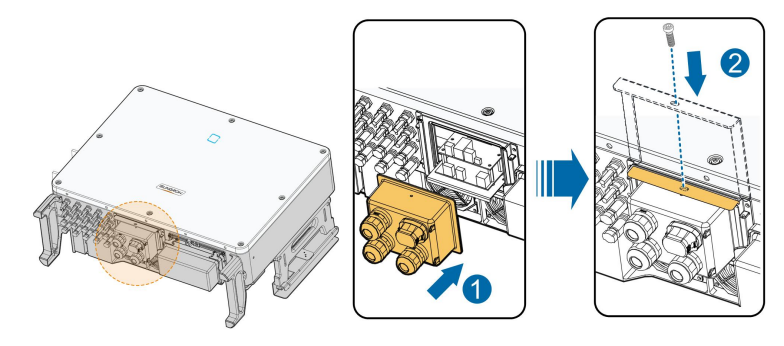

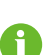

During installation, firmly press the junction box to ensure that the pin can be inserted successfully.

Never hit the pin with a heavy object, such a hammer. Otherwise, it will be irrecoverably damaged.

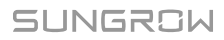

# 5.9 Communication Wiring Board

The communication board of the inverter includes two layers. The upper layer communication board mainly includes RS485 communication interfaces while the lower layer communication board mainly includes DI/DO interface and DRM interface.

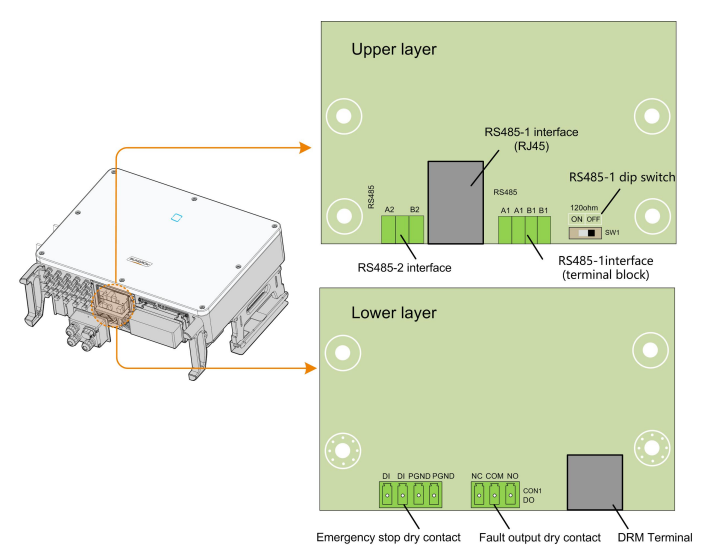

# 5.10 RS485 Connection

## 5.10.1 Interface Description

As shown in the Figure below, the inverter is equipped with three RS485 communication interfaces and one dip switch.

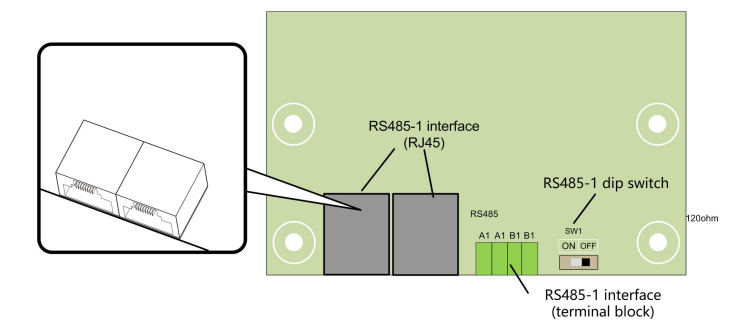

All three interfaces can be connected to a data acquisition device (Data Logger), to achieve data exchange with PC or other monitoring devices.

The RS485-1 crimp and the RJ45 interface can be applied to applications where multiple inverters communicate in a daisy-chain form.

A 120  $\Omega$  resistor can be connected in parallel between RS485-1 A/B pins by configuring the dip switch.

## NOTICE

RS485-1 crimp interface and RJ45 interface serve as the same function with different wiring manner.

## 5.10.2 RS485 Communication System

## Single-inverter Communication System

In case of a single inverter, communication cable connection requires only one RS485 cable.

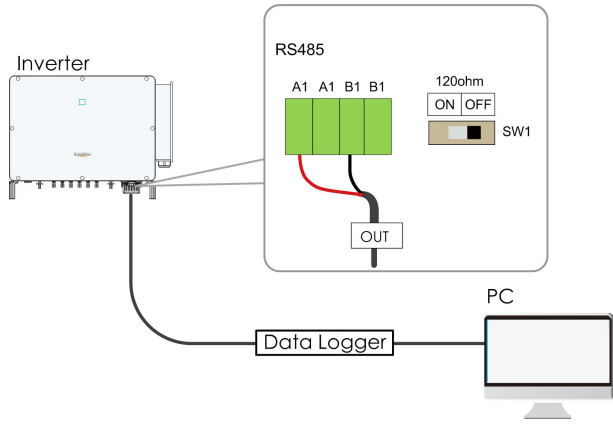

figure 5-4 Single-inverter Connection

#### Multi-inverter Communication System

In case of multiple inverters, all the inverters can be connected via RS485 cables in the daisy chain manner.

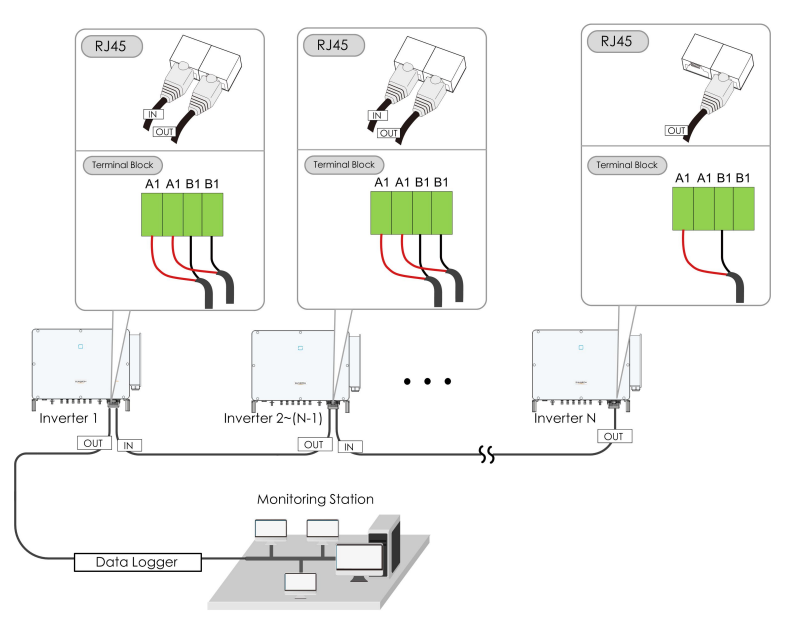

figure 5-5 Multi-inverter Connection

When more than 15 inverters are connected to the same daisy chain, in order to ensure the communication quality, the Logger at the first end of the daisy chain needs to be equipped with a terminal resistor of  $120\Omega$ , the inverter at the last end needs to be equipped with a RS485-dip switch (SW1), and the shielding layer of the communication cable should be single-point grounded.

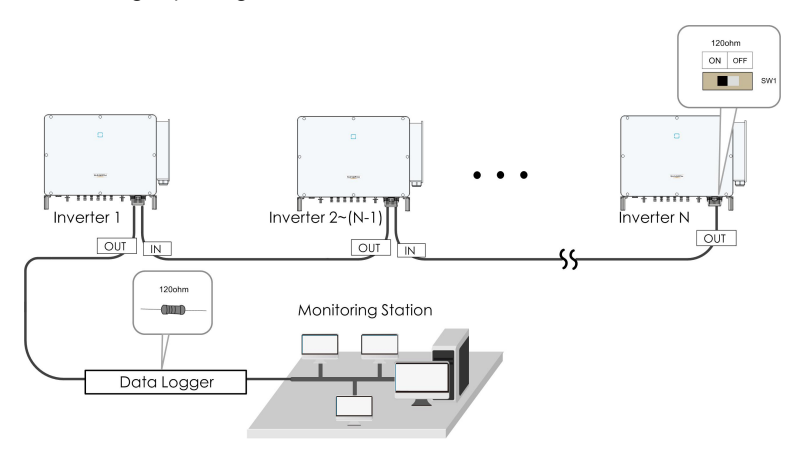

**figure 5-6** Configuration of Dip Switch (N $\geq$ 15)

The length of the RS485 cable and twisted pair cable should be no longer than 1,200m.

If multiple inverters are connected to the data logger, the number of permissible daisy chains and the number of devices allowed to be connected should meet the requirements (refer to the user manual for the data logger).

i.

## 5.10.3 Connection Procedure(Terminal Block)

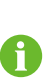

RS485 communication cables should be shielded twisted pair cables or shielded twisted pair Ethernet cables.

There are three communication terminals, and the silkscreen marks are COM1/COM2/COM3. Please choose according to the actual situation.

- step 1 Remove the communication junction box, see" Remove the Junction Box".
- step 2 Strip the protection layer and insulation layer by appropriate length.

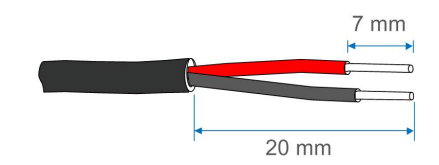

step 3 Loosen the swivel nut of the junction box and select an appropriate seal according to cable outer diameter. Lead the cable through the swivel nut, seal, and junction box successively.

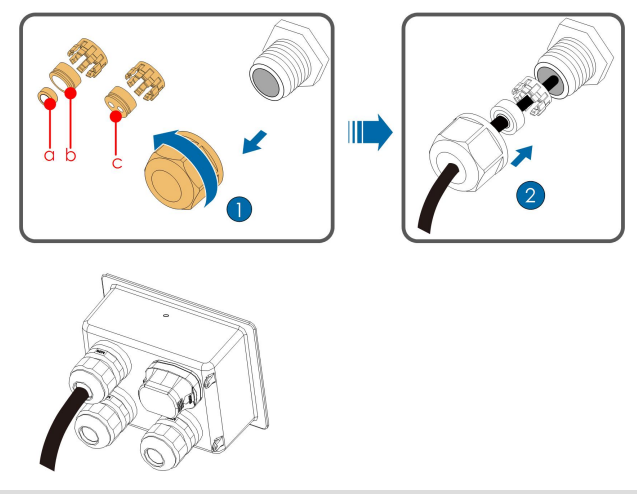

| Outer Diameter D(mm) | Seal  |
|----------------------|-------|
| 4.5 ~ 6              | C     |
| 6~12                 | a + b |
| 12 ~ 18              | b     |

step 4 Secure the cable to the terminal base.

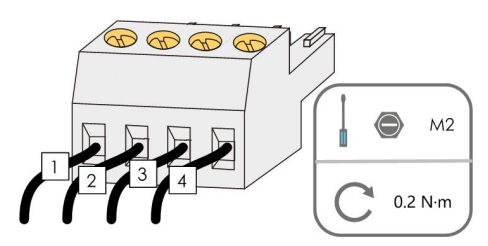

step 5 Insert the terminal base into the corresponding terminal.

| table 5-3 Terminal definition |                                          |  |
|-------------------------------|------------------------------------------|--|
| No                            | Definition                               |  |
| 1                             | RS485 A IN, RS485A differential signal+  |  |
| 2                             | RS485 A OUT, RS485A differential signal+ |  |
| 3                             | RS485 B IN, RS485B differential signal-  |  |
| 4                             | RS485 B OUT, RS485B differential signal- |  |

- step 6 If other wiring operations need to be performed on the communication board, finish the wiring operations before performing the following steps. If otherwise, continue to perform the following steps.
- step 7 Install the junction box, see "Install the Junction Box".
- step 8 Pull the cable gently to make sure it is secured, tighten the swivel nut clockwise.

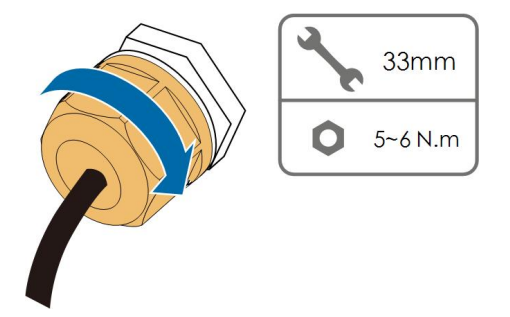

- - End

## 5.10.4 Connection Procedure (RJ45 Ethernet Port)

- step 1 Remove the communication junction box, see "Remove the Junction Box".
- step 2 Loosen the swivel nut of the junction box and select an appropriate seal according to cable outer diameter. Lead the cable through the swivel nut, seal, and junction box successively.

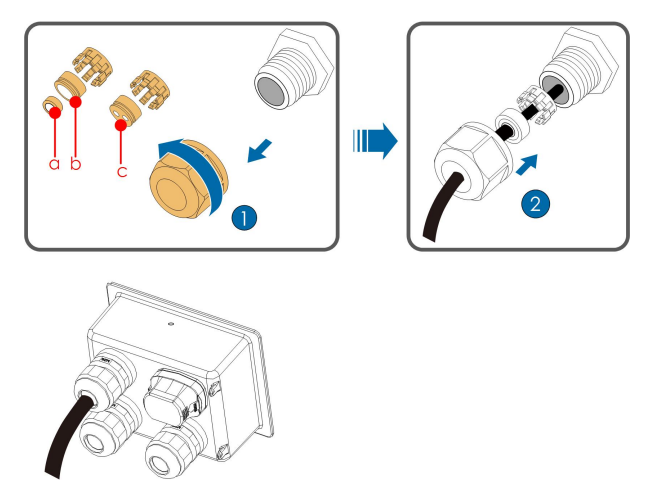

| Outer Diameter D(mm) | Seal |
|----------------------|------|
| 4.5 ~ 6              | C    |
| 6~12                 | a+b  |
| 12 ~ 18              | b    |

step 3 Strip the insulation layer of the Ethernet cable with a wire stripper, and insert the signal wires to the RJ45 connector (Pin 3 and Pin 6 are for communication connection). Crimp the RJ45 connector with a crimping tool.

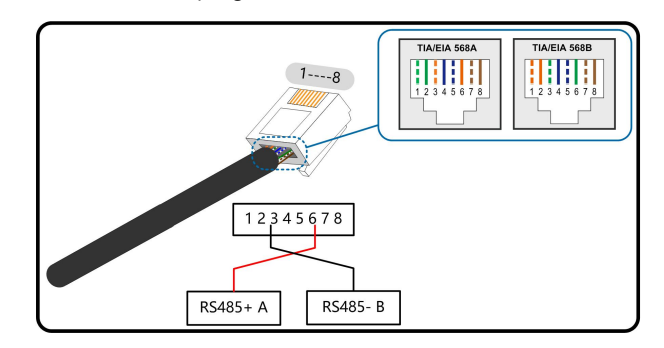

step 4 Insert the RJ45 connector to the RJ45 jack.

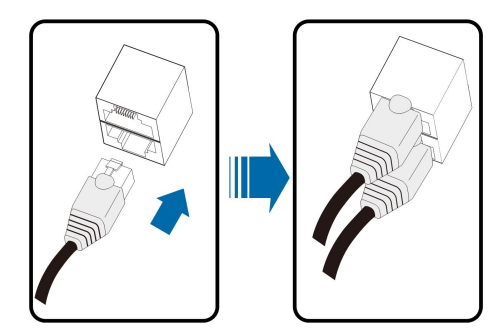

- step 5 If other wiring operations need to be performed on the communication board, finish the wiring operations before performing the following steps. If otherwise, continue to perform the following steps.
- step 6 Install the junction box, see "Install the Junction Box".
- step 7 Pull the cable gently to make sure it is secured, tighten the swivel nut clockwise.

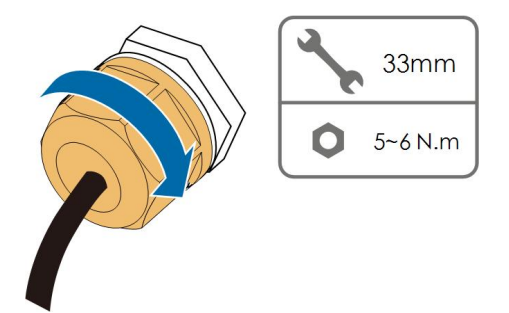

--End

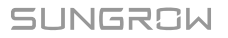

# 5.11 Dry Contact Connection

## NOTICE

Dry contact cables require a cross section of 1 mm<sup>2</sup> to 1.5 mm<sup>2</sup>. The connection procedure of the dry contact is the same as that of the RS485 terminal block.

## 5.11.1 Dry Contact Function

The configuration circuit board is provided with fault output dry contact and emergency stop dry contact, as shown in the figure below.

Connection method of the dry contacts is similar to that of the RS485 terminal block.

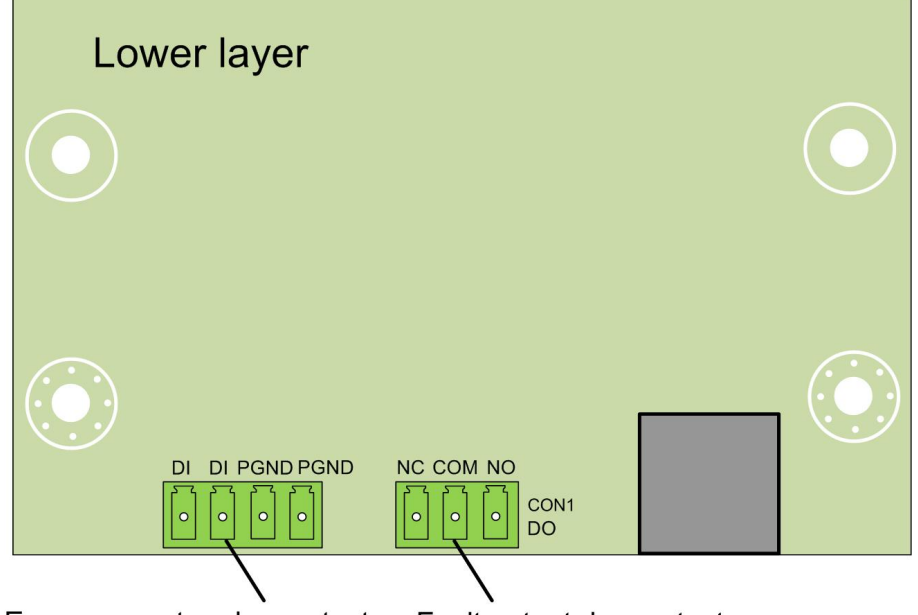

Emergency stop dry contact

Fault output dry contact

**DO terminal (fault output dry contact):** The relay can be set to output fault alarms, and user can configure it to be a normally open contact (COM & NO) or a normally closed contact (COM & NC).

The relay is initially at the NC terminal, and it will trip to another contact when a fault occurs.When alarm occurs, signal status change will not be triggered.

Use LED indicators or other equipment to indicate whether the inverter is in the faulty state. The following Figures show the typical applications of normal open contact and normaliy closed contact:

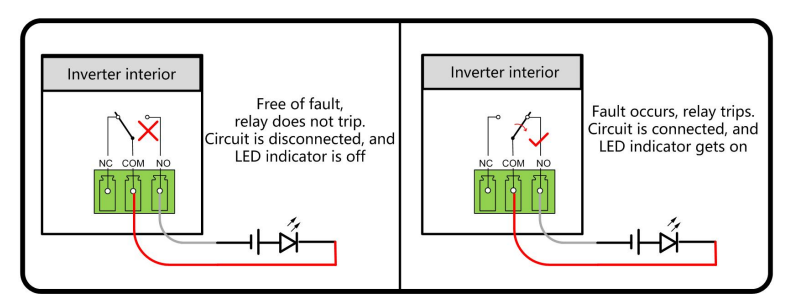

figure 5-7 Normal open contact

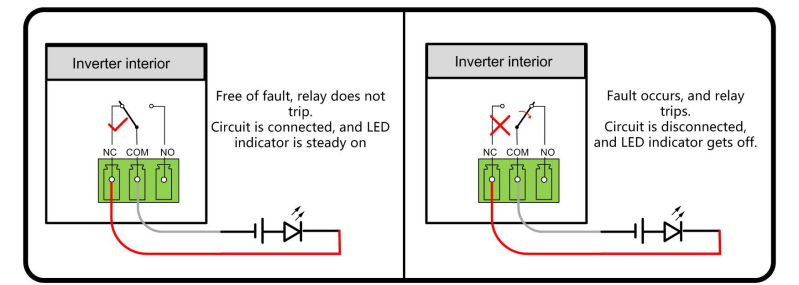

figure 5-8 Normal close contact

Devices connected to the relay should comply with related requirements:

| AC-Side Requirements  | DC-Side Requirements |
|-----------------------|----------------------|
| Max. voltage: 250 Vac | Max. voltage: 30Vdc  |
| Max. current: 5A      | Max. current: 5A     |
|                       |                      |

**DI terminal (emergency stop dry contact):** the dry contact can be configured to be an emergency stop contact.

When the DI contact and GND contact are shorted by external controlled switch (The external switch can be configured as normally open contact or normally closed contact), the inverter will immediately stop.

**NS terminal:** NS Protection is used for German market currently. For plant sized more than 30kVA, inverter NS Protection terminals could be used in daisy chain to external NS Protection Relay to realize emergency stop when NS Protection Relay change its dry contact status due to the grid abnormal running status.

NS Protection (including Passive Valid) can be set. When NS Protection is enabled on the iSolarCloud, the inverters will operate normally when DI contact and GND contact are shorted by external controlled switch, and the inverters will emergently stop when DI contact and GND contact are disconnected.

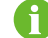

The dry contacts only support passive switch signal input.

The following figure shows the typical application of local stop dry contact.

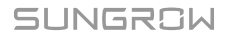

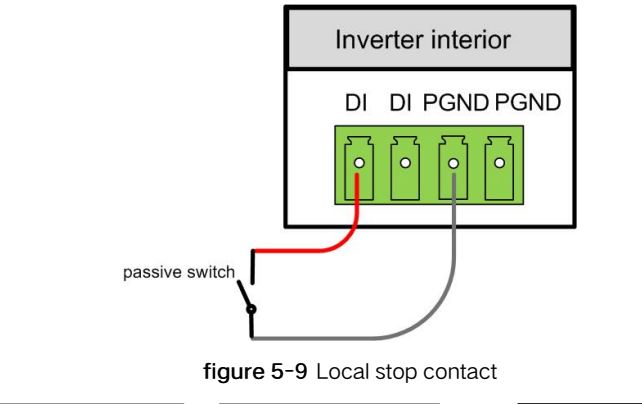

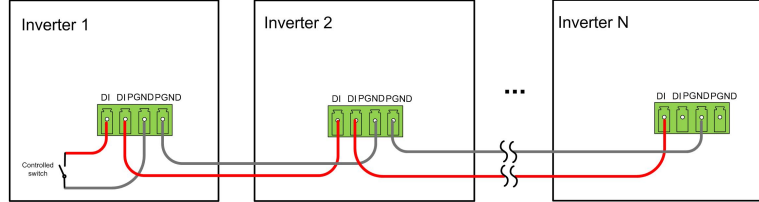

figure 5-10 Daisy chain topology

When wiring DI dry contacts, ensure that the maximum wiring distance meet the requirements in "10.2 Wring Distance of DI Dry Contact".

#### 5.11.2 Wiring Procedure

Refer to the wiring of terminal block described in chapter"5.10.3 Connection Procedure (Terminal Block)" to implement fault output, emergency shutdown and NS protection. For NS protection (including passive valid), enable the function on iSolarCloud, refer to "7.8.2 Operation Parameters".

# 5.12 DRM Connection (For Countries "AU" and "NZ")

#### 5.12.1 DRM Function

The inverter supports the demand response modes as specified in the standard AS/NZS 4777. The inverter has integrated a terminal for connecting to a DRED. After the connection, the method of asserting DRMs as specified in the follow table.

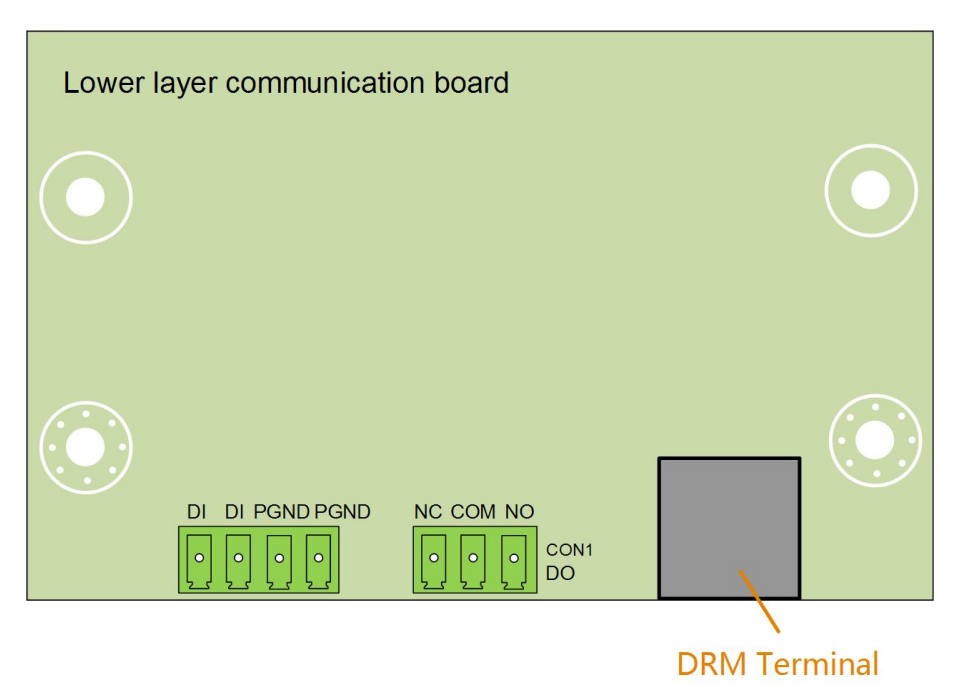

The mode DRM0 is supported by the inverter.

table 5-4 Method of Asserting DRMs

| Mode | Method of Asserting                                                |
|------|--------------------------------------------------------------------|
|      | Asserted by shorting pins 5 and 6                                  |
| DRM0 | Asserted when the impedance between pins 5 and 6 is detected to be |
|      | above 20kΩ                                                         |
|      |                                                                    |

0

SUNGROW

Enable the DRM function through the iSolarCloud APP. If there are any problems, contact SUNGROW.

The DRM function is only applicable to devices for Australia and New Zealand.

## 5.12.2 Connection Procedure

- step 1 Remove the communication junction box, see" Remove the Junction Box".
- step 2 Strip the insulation layer of the Ethernet cable with a wire stripper, and insert the signal wires to the RJ45 connector. Crimp the RJ45 connector with a crimping tool.

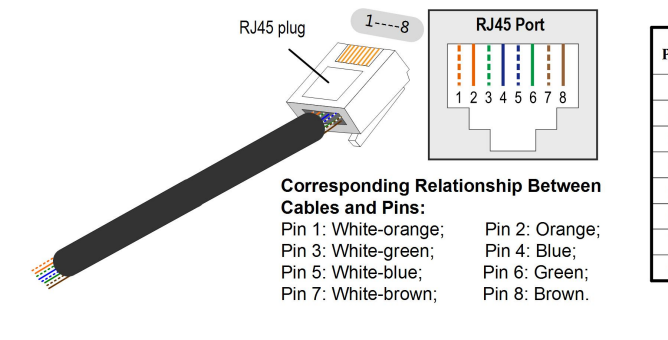

| Pin | Assignment for inverters capable of both charging and discharging |
|-----|-------------------------------------------------------------------|
| 1   | DRM 1/5                                                           |
| 2   | DRM 2/6                                                           |
| 3   | DRM 3/7                                                           |
| 4   | DRM 4/8                                                           |
| 5   | RefGen                                                            |
| 6   | Com/DRM0                                                          |
| 7   | V+                                                                |
| 8   | V-                                                                |

**step 3** Loosen the swivel nut and select an appropriate seal according to cable outer diameter. Lead the cable through the swivel nut, and seal successively.

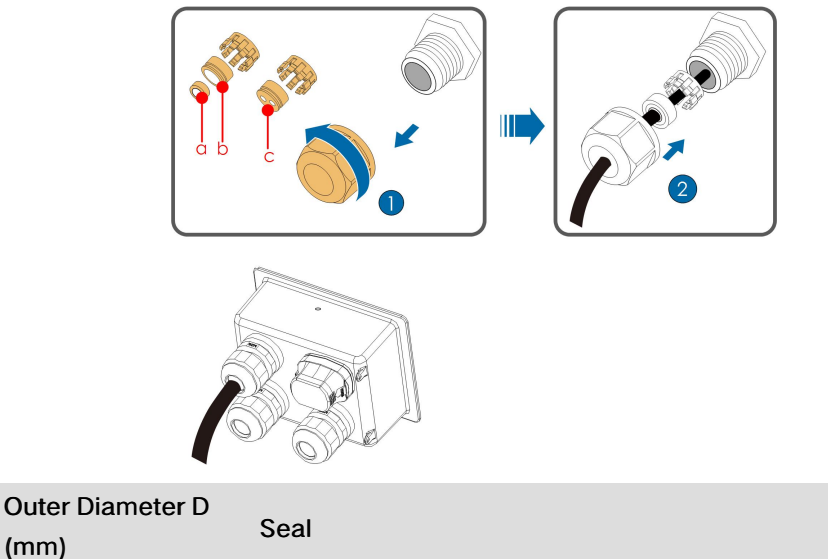

| (11111) |     |
|---------|-----|
| 4.5 ~ 6 | с   |
| 6~12    | a+b |
| 12 ~ 18 | b   |

step 4 Insert the RJ45 connector to the RJ45 jack.

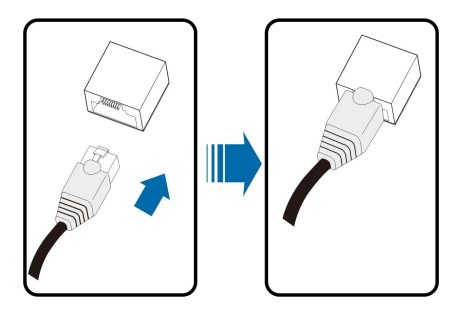

- step 5 If other wiring operations need to be performed on the communication board, finish the wiring operations before performing the following steps. If otherwise, continue to perform the following steps.
- step 6 Install the junction box, see "Install the Junction Box".
- step 7 Pull the cable gently to make sure it is secured, tighten the swivel nut clockwise.

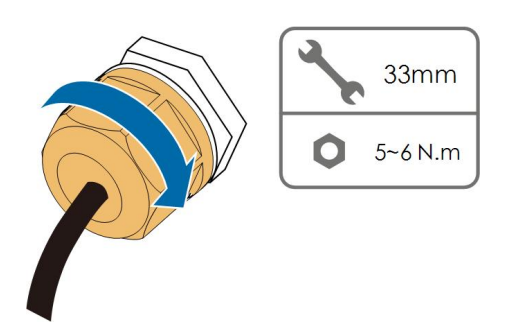

- - End

# 5.13 Communication Module Connection (optional)

Connect the communication module produced by SUNGROW to the communication accessory port. After successful connection, information such as power generation and running state of the inverter can be viewed via the App on the phone.

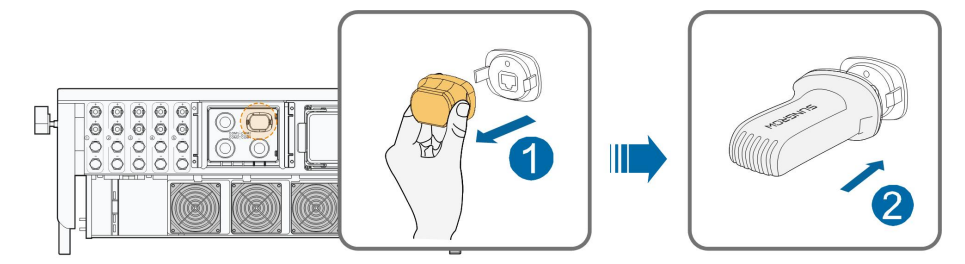

\*The image shown here is for reference only. The actual product you receive may differ.

## NOTICE

Once the communication module is in use, do not connect the inverter to a 3rd party data logger at the same time via RS485.

For details on module installation and configuration, refer to the manual delivered together with the module.

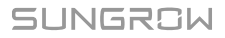

# 6 Commissioning

# 6.1 Inspection before Commissioning

Check the following items before starting the inverter:

- All equipment has been reliably installed.
- DC and AC switches are in the "OFF" position.
- The ground cable is properly and reliably connected.
- The AC cable is properly and reliably connected.
- The DC cable is properly and reliably connected.
- The communication cable is properly and reliably connected.
- The vacant terminals are sealed.
- No foreign items, such as tools, are left on the top of the machine or in the junction box (if there is).
- The AC circuit breaker is selected in accordance with the requirements of this manual and local standards.
- All warning signs & labels are intact and legible.

## 6.2 Commissioning Procedure

If all of the items mentioned above meet the requirements, proceed as follows to start up the inverter for the first time.

- step 1 Connect the AC switch or circuit breaker between the inverter and the grid.
- step 2 Rotate the DC switch of the inverter to "ON" position.
- step 3 Connect the DC switch (if applicable) between the inverter and the PV string.
- step 4 Set initial protection parameters via the iSolarCloud App. For details, please refer to "7.2 Installing the App", and "7.4.2 Login Procedure". If the irradiation and grid conditions meet requirements, the inverter will normally operate.
- step 5 Observe the LED indicator to ensure that the inverter operates normally. Refer to "2.4 LED Indicator" for details.

- - End

# 7 iSolarCloud App

# 7.1 Brief Introduction

The iSolarCloud App can establish communication connection to the inverter via the Bluetooth, thereby achieving near-end maintenance on the inverter. Users can use the App to view basic information, alarms, and events, set parameters, or download logs, etc.

\*In case the communication module Eye, WiFi or WiNet-S is available, the iSolarCloud App can also establish communication connection to the inverter via the mobile data or WiFi, thereby achieving remote maintenance on the inverter.

- This manual describes only how to achieve near-end maintenance via the Bluetooth connection. For remote maintenance through the Eye, WiFi or WiNet-S, refer to the related manuals in the delivery scope.
- Screenshots in this manual are based on the Android system V2.1.6 , and the actual interfaces may differ.

# 7.2 Installing the App

## Method 1

i

Download and install the App through the following application stores:

- MyApp (Android, mainland China users)
- Google Play (Android, users other than mainland China ones)
- App Store (iOS)

## Method 2

Scan the following QR code to download and install the App according to the prompt information.

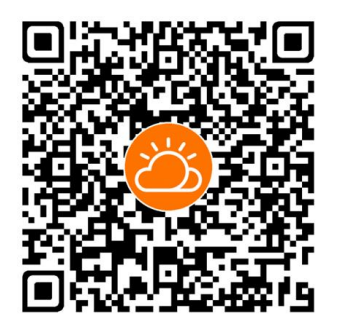

The App icon appears on the home screen after installation.

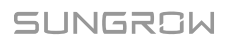

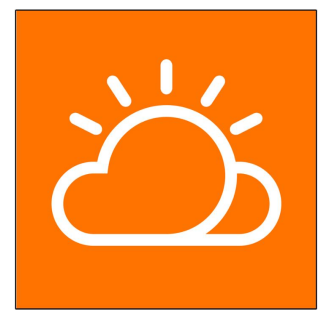

# 7.3 Function Overview

The App provides parameter viewing and setting functions, as shown in the following figure.

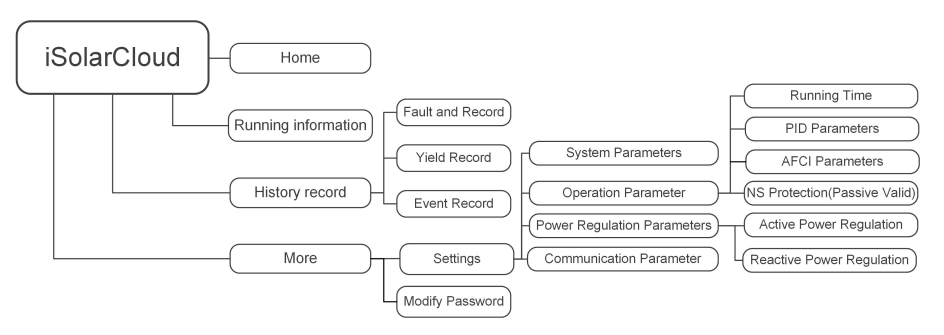

figure 7-1 App function tree map

# 7.4 Login

## 7.4.1 Requirements

The following requirements should be met:

- The AC or DC side of the inverter is powered-on.
- The mobile phone is within 5 meters away from the inverter and there are no obstructions in between.
- The Bluetooth function of the mobile phone is enabled.

#### 7.4.2 Login Procedure

- step 1 Open the App to enter the login page, click on "Local Access" at the bottom of the page to go to the next page.
- step 2 Click on "Bluetooth", after which the Bluetooth search screen pops up automatically, and select the to-be-connected inverter according the SN on the nameplate of the inverter. The Bluetooth indicator gets on once the connection is established. Alternatively, tap to scan the QR code on the side of the inverter to establish Bluetooth connection.

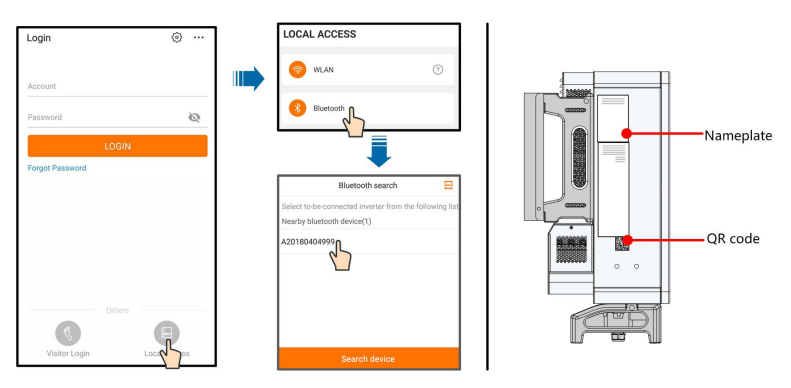

figure 7-2 Bluetooth Connection

step 3 Enter the login screen after the Bluetooth connection is established.

| BLUETOOTH       |                 |
|-----------------|-----------------|
|                 | ✓ Y1812180011 🖇 |
| Account<br>user |                 |
| Password        |                 |
| Remember Me     |                 |
| ા               |                 |
|                 |                 |

figure 7-3 Login

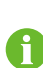

The username is "user", and the initial password is "pw1111" or "111111" which should be changed for the consideration of account security.

To set inverter parameters related to grid protection and grid support, contact SUNGROW to obtain the advanced account and corresponding password.

step 4 If the inverter is not initialized, you will enter the quick setting screen of initializing protection parameter. After finishing setting on the quick setting screen, click "TURN ON DE-VICE" and the device will be initialized. The App will send start instructions and the device will start and operate.

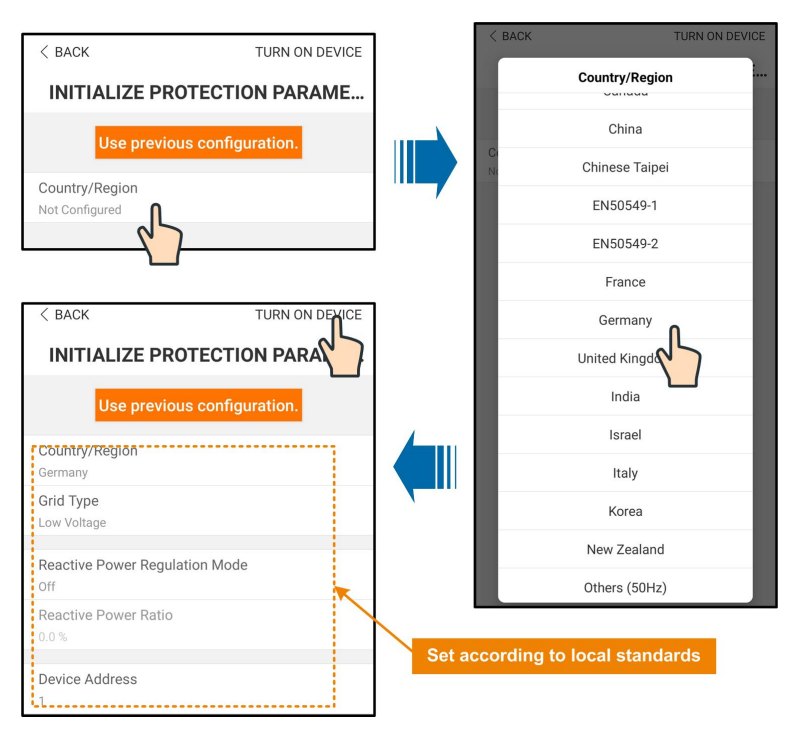

figure 7-4 Initialization Protection Parameter

#### NOTICE

Reset the protection parameters if the country setting is incorrect. Otherwise, a fault may occur.

In the European region, such as Sweden, Norway, Hungary, Portugal, Romania, Greece, Ukraine etc. whose grid code complies with EN50549, select the parameter EN50549\_1 (LV grid- connection) or EN50549\_2 (MV grid-connection) with proper manual settings.

6

In the Brazilian region, set the country code as "Brazil". Selecting "Brazil\_230" or "Brazil\_240" will cause setting failure.

For SG30CX, set the grid code as EN50549 in the Ukraine region and apply manual settings for country code compliance.

step 5 If the inverter is initialized, the App automatically turns to its home page.

- - End

## 7.5 Home page

After login, the home page is as follows:

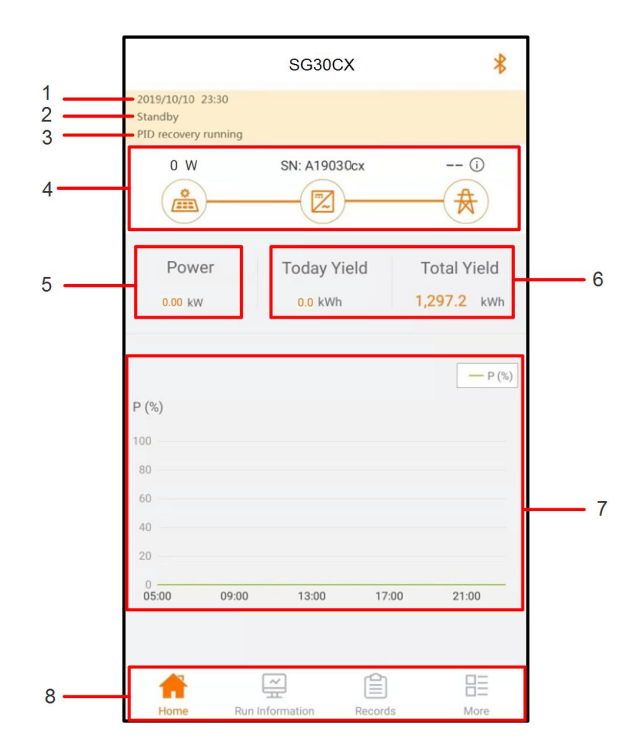

figure 7-5 Home Page

| table 7-1 | Home | Page | Description |
|-----------|------|------|-------------|
|-----------|------|------|-------------|

| No. | Designation      | Description                                                 |
|-----|------------------|-------------------------------------------------------------|
| 1   | Date and time    | System date and time of the inverter.                       |
| 2   | In verter state  | Present operation state of the inverter. For details, refer |
| 2   | Inverter state   | to "table 7-2 Description of Inverter State".               |
| 2   |                  | Present state of the PID. For details, refer to "table 7-3  |
| 3   | PID State        | Description of PID State".                                  |
|     |                  | Displays the PV power generation power, feed-in power,      |
| 4   | Power flow chart | etc. The line with an arrow indicates energy flow be-       |
| 4   |                  | tween connected devices, and the arrow pointing indi-       |
|     |                  | cates energy flow direction.                                |
| F   | Power            | Today power yield and accumulative power yield of the       |
| 5   | generation       | inverter.                                                   |
| 6   | Real-time power  | Output power of the inverter.                               |
|     |                  | Shows the change of power between 5 am and 23 pm            |
| 7   | Power curve      | every day                                                   |
|     |                  | (Each point on the curve represents the percentage of       |
|     |                  | present inverter power to rated power).                     |
| 8   | Navigation bar   | Including "Home", "Run-info", "His-record", and "More".     |

SUNGROW

| State                 | Description                                                                                                    |  |  |
|-----------------------|----------------------------------------------------------------------------------------------------|--|--|
| Run                   | After being energized, the inverter tracks the PV arrays 'maximum power point (MPP) and converts the DC power into AC power. This is the normal operation mode.                                                                                 |  |  |
| Stop                  | The inverter is stopped.                                                                                                    |  |  |
| Key-stop              | The inverter will stop operation by manually "stop" via app. In this way, inverter internal DSP stops. To restart the inverter, manually start via app.                                                                                         |  |  |
| Standby               | The inverter enters standby mode when DC side input is insufficient.<br>In this mode the inverter will wait within the standby duration.                                                                                                    |  |  |
| Initial standby       | The inverter is in the initial power-on standby state.                                                                                                    |  |  |
| Starting              | The inverter is initializing and synchronizing with the grid.                                                                                                    |  |  |
| Warning               | Warning information is detected.                                                                                                    |  |  |
| Derating<br>running   | The inverter derates actively due to environmental factors such as temperature or altitude                                                                                                    |  |  |
| Scheduling<br>running | The inverter runs according to the scheduling instructions received from the monitoring background                                                                                                    |  |  |
| Fault                 | If a fault occurs, the inverter will automatically stop operation, and disconnect the AC relay. The fault information will be displayed in the app. Once the fault is removed in recovery time, the inverter will automatically resume running. |  |  |

| table 7-2 | Descript | ion of In | verter State |
|-----------|----------|-----------|--------------|
|-----------|----------|-----------|--------------|

#### table 7-3 Description of PID State

| State        | Description                                                         |  |
|--------------|---------------------------------------------------------------------|--|
| PID recovery | The inverters perform DID receivery actively                        |  |
| running      | The inverters perform FID recovery actively.                        |  |
| PID          | It is detected that the ISO impedance is abnormal or the PID cannot |  |
| abnormity    | work normally after the PID function being enabled.                 |  |

If the inverter is running abnormally, the alarm or fault icon will be displayed in the lower right corner of the inverter icon in power flow chart. The user can tap this icon to enter the alarm or fault screen to view detailed information and corrective measures.

# 7.6 Run Information

Tap **Run Information** on the navigation bar to enter the screen showing running information, slide the screen upwards to view all detailed information.

| Classifica-<br>tion | Parameter                       | Description                                      |
|---------------------|---------------------------------|--------------------------------------------------|
| PV Infor-           | String n Voltage                | The input voltage of the n <sup>th</sup> string  |
| mation              | String n current                | The input current of the n <sup>th</sup> string  |
|                     | Total On-grid Run-              | 1                                                |
|                     | ning Time                       | 1                                                |
|                     | Daily On-grid Run-<br>ning Time | /                                                |
|                     | Negative Voltage to             | Inverter DC side negative to ground voltage      |
|                     | Ground                          | value                                            |
|                     | Bus Voltage                     | Voltage between the positive and negative        |
| Inverter In-        |                                 | poles of the DC side of the inverter             |
| formation           | Internal Air                    | /                                                |
|                     | Temperature                     |                                                  |
|                     | Array Insulation                | Insulation resistance value of the input side to |
|                     | Resistance                      | the protection ground                            |
|                     | Country Information             | 1                                                |
|                     | Power Limitation                | /                                                |
|                     | Mode<br>Reactive Rewer          |                                                  |
|                     | Mode                            | /                                                |
|                     | Total DC Power                  | DC side total input power                        |
| Input               | MPPT x Voltage                  | The input voltage of the x <sup>th</sup> MPPT    |
|                     | MPPT x Current                  | The input current of the x <sup>th</sup> MPPT    |
|                     | Daily Yield                     | /                                                |
|                     | Monthly Yield                   | /                                                |
|                     | Annual Yield                    | /                                                |
|                     | Total Active Power              | Current active power value of the inverter       |
|                     | Total Reactive<br>Power         | Current reactive power value of the inverter     |
| Output              | Total Apparent<br>Power         | Current apparent power value of the inverter     |
|                     | Total Power Factor              | Power factor of the AC side of the inverter      |
|                     | Gird Frenquency                 | Frequency of the AC side of the inverter         |
|                     | A-B Line Voltage                |                                                  |
|                     | B-C Line Voltage                | Line Voltage                                     |
|                     | C-A Line Voltage                | -                                                |
|                     | Phase A Current                 | Phase Current                                    |

#### table 7-4 Run Information

| Classifica-<br>tion | Parameter       | Description |
|---------------------|-----------------|-------------|
|                     | Phase B Current |             |
|                     | Phase C Current |             |

# 7.7 Records

Tap **Records** on the navigation bar to enter the screen showing event records, as shown in the following figure.

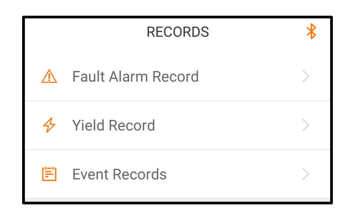

figure 7-6 Records

## Fault Alarm Record

Tap Fault Alarm Record to enter the screen, as shown in the following figure.

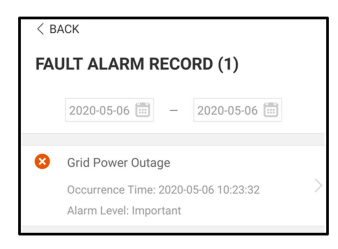

figure 7-7 Fault Alarm Record

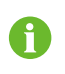

Click it to select a time segment and view corresponding records.

The inverter can record up to 400 latest entries.

Select one of the records in the list and click the record, to view the detailed fault info as shown in following figure.

| < BACK                                                                                                    |
|----------------------------------------------------------------------------------------------------|
| GRID POWER OUTAGE                                                                                                    |
| Alarm Level: Important                                                                                                    |
| Occurrence Time: 2020-05-06 10:23:32                                                                                                    |
| Alarm ID: 10                                                                                                    |
| Repair Advice                                                                                                    |
| Generally, the device is reconnected to the grid<br>after the grid recovers to normal. If the fault occurs<br>repeatedly:<br>1.Check if Ac ables are all firmly connected.<br>3.Check if Ac cables are connected to the correct<br>terminals (with or without live line and reverse<br>connection).<br>4.If the fault still exists, Please contact customer<br>service center of sungrow power. |

figure 7-8 Detailed Fault Alarm Information

#### **Yield Record**

Tap **Yield Record** to enter the screen showing daily power generation , as shown in the following figure.

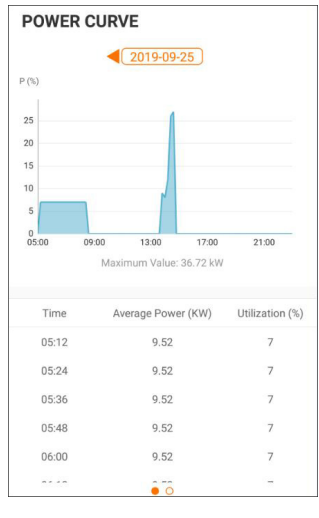

figure 7-9 Power Curve

The App displays power generation records in a variety of forms, including daily power generation graph, monthly power generation histogram, annual power generation histogram and total power generation histogram.

table 7-5 Explanation of Power Yields Records

| Parameter    | Description                                                   |
|--------------|---------------------------------------------------------------|
| Power curve  | Shows the power output from 5 am to 11 pm in a single day.    |
|              | Each point on the curve is the percentage of present power to |
|              | rated power.                                                  |
| Daily energy | Shows the power output every day in the present month.        |
| histogram    |                                                               |

| Parameter      | Description                                   |
|----------------|-----------------------------------------------|
| Monthly energy | Shows the power output every month in a year. |
| histogram      |                                               |
| Annual energy  | Shows the power output every year.            |
| histogram      |                                               |

Tap the time bar on the top of the screen to select a time segment and view the corresponding power curve.

Swipe left to check the power yields histogram.

#### **Event Record**

Tap Event Record to view event record list.

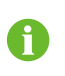

Click 😇 to select a time segment and view corresponding records. The inverter can at most record the latest 400 events.

# 7.8 More

Tap **More** on the navigation bar to enter the corresponding screen, as shown in the following figure.

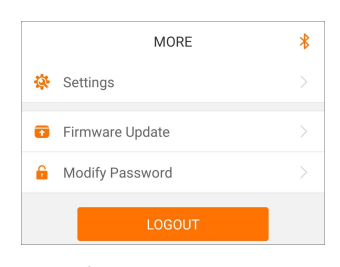

figure 7-10 More

#### 7.8.1 System Parameters

Tap **Settings** $\rightarrow$ **System Parameters** to enter the corresponding screen, as shown in the following figure.
| < BACK                 |  |
|------------------------|--|
| SYSTEM PARAMETERS      |  |
| Boot/Shutdown          |  |
| Boot                   |  |
|                        |  |
| Date Setting           |  |
| 2020-09-29             |  |
| Time Setting           |  |
| 13:43:18               |  |
|                        |  |
| ARM Software Version   |  |
| LCD_BERYL-S_V11_V01_A  |  |
| MDSP Software Version  |  |
| MDSP_BERYL-S_V11_V01_A |  |

figure 7-11 System Parameters

### Boot/Shutdown

Tap **Boot/Shutdown** to send the boot/shutdown instruction to the inverter.

For Australia and New Zealand, when the DRM state is DRM0, the "Boot" option will be prohibited.

#### Date/Time

The correct system time is very important. Wrong system time will directly affect the data logging and power generation value. The clock is in 24-hour format.

### 7.8.2 Operation Parameters

### **Running Time**

Tap Settings→Operation Parameters→Running Time to enter the corresponding screen, on which you can set "Running Time".

| < BACK                    |
|---------------------------|
| RUNNING TIME              |
| Connecting Time<br>20 s   |
| Reconnecting Time<br>20 s |

figure 7-12 Running Time

#### **PID Parameters**

Tap Settings→Operation Parameters→PID Parameters to enter the corresponding screen, on which you can set "PID Parameters".

| < BACK                               |  |
|--------------------------------------|--|
| PID PARAMETERS                       |  |
| PID Recovery                         |  |
| Clear PID Alarm                      |  |
| PID Scheme<br>Apply Positive Voltage |  |

figure 7-13 PID Setting

#### table 7-6 PID Parameter Description

| Parameter       | Description                                                       |
|-----------------|-------------------------------------------------------------------|
|                 | Set enabling/disabling of the PID night recovery function. PID    |
| PID Recovery    | night recovery function operates between 22:00 pm and 5:00        |
|                 | am by default.                                                    |
|                 | If ISO impedance abnormality or PID function exception is de-     |
|                 | tected during running of the PID function, the inverter reports a |
| Clear PID alarm | PID false alarm and reminds the user to take corresponding        |
|                 | measures. After processing, clear the alarm via this parameter.   |
| PID Scheme      | Apply negative or positive voltage.                               |
|                 |                                                                   |

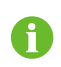

After the PID night recovery function is enabled, the fault indicator on the inverter front panel turns green.

### AFCI Parameters(Optional)

Tap Settings $\rightarrow$ Operation Parameters $\rightarrow$ AFCI Parameters to enter the corresponding screen, on which you can set "AFCI Parameters".

| < BACK           |  |
|------------------|--|
| AFCI PARAMETERS  |  |
| AFCI Self-test   |  |
| AFCI Activation  |  |
| Clear AFCI Alarm |  |

figure 7-14 AFCI Setting

### NS Protection(Passive Valid)

Tap Settings $\rightarrow$ Operation Parameters $\rightarrow$ Regular Parameters to enter the corresponding screen, on which you can set the "NS Protection(Passive Valid)".

| < BACK                       |  |
|------------------------------|--|
| REGULAR PARAMETERS           |  |
| NS Protection(Passive Valid) |  |

figure 7-15 NS Protection (Passive Valid)

### 7.8.3 Power Regulation Parameters

### **Active Power Regulation**

Tap Settings $\rightarrow$ Power Regulation Parameters $\rightarrow$ Active Power Regulation to enter the screen, as shown in the following figure.

| < BACK                                        |            |
|-----------------------------------------------|------------|
| ACTIVE POWER REGULATION                       |            |
| Active Power Soft Start after Fault           | $\bigcirc$ |
| Active Power Soft Start Time after Fault 60 s |            |
| Active Power Gradient Control                 | $\bigcirc$ |
| Active Power Decline Gradient                 |            |
| Active Power Rising Gradient                  |            |
| Active Power Setting Persistence              | $\bigcirc$ |
| Active Power Limit                            |            |
| Active Power Limit Ratio                      |            |
| Shutdown When Active Power Limit to 0%        |            |
| 100% Scheduling to Achieve Active<br>Overload | 0          |

figure 7-16 Active Power Regulation

table 7-7 Active Power Regulation

| Parameter                                | Definition/Setting<br>Description                                                       | Range            |
|------------------------------------------|-----------------------------------------------------------------------------------------|------------------|
| Active power soft start after fault      | The switch for enabling/dis-<br>abling the soft start function<br>after a fault occurs. | Enable/Disable   |
| Active power soft start time after fault | Time that the soft start takes<br>to raise the power from 0 to<br>100% rated power.     | 1s~1200s         |
| Active power gradient control            | Switch for enabling/disabling<br>the active power rate settable<br>function.            | Enable/Disable   |
| Active power decline gradient            | The decline rate of inverter active power per minute.                                   | 3%/min~6000%/min |

| Parameter                              | Definition/Setting<br>Description                                                                         | Range            |
|----------------------------------------|----------------------------------------------------------------------------------------------------|------------------|
| Active power rising gradient           | The rise rate of inverter active power per minute.                                                        | 3%/min~6000%/min |
| Active power setting<br>persistence    | Switch for enabling/disabling<br>the function of saving output<br>limited power.                          | Enable/Disable   |
| Active power limit                     | The switch for limiting output power.                                                                     | Enable/Disable   |
| Active power limit ratio               | The ratio of limiting output<br>power to rated power in<br>percentage.                                    | 0%~110%          |
| Shutdown when active power limit to 0% | Switch used to determine<br>whether the inverter is in stop<br>state when the limited power<br>reaches 0. | Enable/Disable   |

### **Reactive Power Regulation**

Tap Settings $\rightarrow$ Power Regulation Parameters $\rightarrow$ Reactive Power Regulation to enter the screen, as shown in the following figure.

| < BACK                                           |   |
|--------------------------------------------------|---|
| REACTIVE POWER REGULATION                        | 1 |
| Reactive Power Generation at Night               |   |
| Reactive Power Ratio at Night<br>0.0 %           |   |
| Reactive Power Setting Persistence               |   |
| Closed-loop Control Reactive Power<br>Regulation |   |
|                                                  |   |
| Reactive Power Regulation Mode                   |   |
| PF                                               |   |
|                                                  |   |
| Reactive Power Ratio                             |   |
| 0.0 %                                            |   |
|                                                  |   |

figure 7-17 Reactive Power Regulation

| Parameter                               | Definition/Setting<br>Description                                                 | Range                    |
|-----------------------------------------|-----------------------------------------------------------------------------------|--------------------------|
| Reactive power gener-<br>ation at night | Switch for enabling/disabling Q at night function.                                | Enable/Disable           |
| Reactive power ratio at night           | Reactive power ratio set for the Q at night function.                             | -100%~0%/<br>0%~100%     |
| Reactive power setting<br>persistence   | Switch for enabling/disabling<br>the power-off function during<br>reactive power. | Enable/Disable           |
| Reactive power regula-<br>tion mode     | —                                                                                 | Off/PF/Qt/Q(P)/Q(U)      |
| Reactive power regulation               | Switch for enabling/disabling reactive response function.                         | Enable/Disable           |
| Reactive power regula-<br>tion time     | Ends time of reactive response.                                                   | 0.1s~600.0s              |
| Q(P)Curve                               | Select corresponding curve according to local regulations                         | Curve A/Curve B/Curve C* |
| QP_P1                                   | Output power at P1 on the Q<br>(P) mode curve (in<br>percentage)                  | 10.0%~100.0%             |
| QP_P2                                   | Output power at P2 on the Q<br>(P) mode curve (in<br>percentage)                  | 20.0%~100.0%             |

table 7-8 Reactive Power Regulation

| Parameter       | Definition/Setting<br>Description                                            | Range                                                                                        |
|-----------------|------------------------------------------------------------------------------|----------------------------------------------------------------------------------------------|
| QP_P3           | Output power at P3 on the Q<br>(P) mode curve (in<br>percentage)             | 20.0%~100.0%                                                                                 |
| QP_K1           | Power factor at P1 on the Q<br>(P) mode curve                                | Curve A/Curve<br>C:0.800~1.000<br>Curve B: [-0.600~0.600]<br>*Active Overload Rate/<br>1000  |
| QP_K2           | Power factor at P2 on the Q<br>(P) mode curve                                | Curve A/Curve C:<br>0.800~1.000<br>Curve B: [-0.600~0.600]<br>*Active Overload Rate/<br>1000 |
| QP_K3           | Power factor at P3 on the Q<br>(P) mode curve                                | Curve A/Curve C:<br>0.800~1.000<br>Curve B: [-0.600~0.600]<br>*Active Overload Rate/<br>1000 |
| QP_EnterVoltage | Voltage percentage for Q(P) function activation                              | 100.0%~110.0%                                                                                |
| QP_ExitVoltage  | Voltage percentage for Q(P) function deactivation                            | 90.0%~100.0%                                                                                 |
| QP_EXitPower    | Power percentage for Q(P) function deactivation                              | 1.0%-20.0%                                                                                   |
| QP_EnableMode   | Unconditional activation/de-<br>activation of Q(P) function                  | Yes/No                                                                                       |
| Q(U)Curve       | Select the corresponding<br>curve according to local<br>regulations          | Curve A/Curve B/Curve C*                                                                     |
| QU_V1           | Pre-set grid voltage U1 that<br>is reactive according to the<br>grid voltage | 80.0%~100.0%                                                                                 |
| QU_Q1           | Pre-set proportion of reactive<br>power according to the grid<br>voltage U1  | [-60.0%-0]* Overload<br>Rate/1000                                                            |

| Parameter           | Definition/Setting<br>Description                                             | Range                                 |
|---------------------|-------------------------------------------------------------------------------|---------------------------------------|
| QU_V2               | Pre-set grid voltage U2 that<br>is reactive according to the<br>grid voltage. | 80.0%~100.0%                          |
| QU_Q2               | Pre-set proportion of reactive power according to the grid voltage U2.        | [-60.0%-60.0%]* Overload<br>Rate/1000 |
| QU_V3               | Pre-set grid voltage U3 that<br>is reactive according to the<br>grid voltage. | 100.0%~120.0%                         |
| QU_Q3               | Pre-set proportion of reactive power according to the grid voltage U3.        | [-60.0%-60.0%]* Overload<br>Rate/1000 |
| QU_V4               | Pre-set grid voltage U4 that<br>is reactive according to the<br>grid voltage. | 100.0%~120.0%                         |
| QU_Q4               | Pre-set proportion of reactive<br>power according to the grid<br>voltage U4.  | [0-60.0%]* Overload Rate/<br>1000     |
| QU_EnterPower       | Active power for Q(U) func-<br>tion activation                                | 20.0%~100.0%                          |
| QU_EXitPower        | Active power for Q(U) func-<br>tion deactivation                              | 1.0%~20.0%                            |
| QU_EnableMode       | Unconditional activation/de-<br>activation of Q(U) function                   | Yes/No/Yes,Limited by PF              |
| QU_Limited PF Value | _                                                                             | 0-0.95                                |

\*\*Curve C is reserved and consistent with Curve A currently.

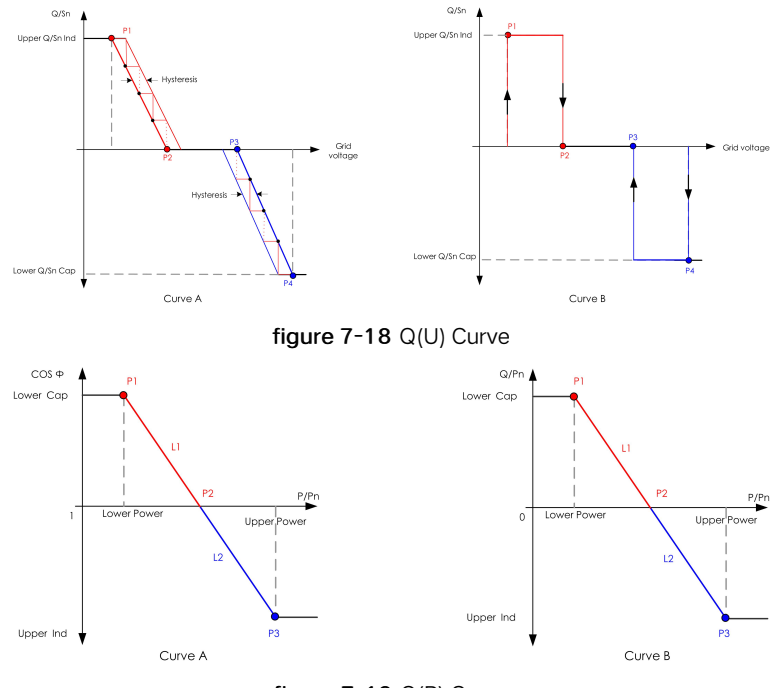

figure 7-19 Q(P) Curve

### 7.8.4 Communication Parameters

Tap Settings $\rightarrow$ Communication Parameters to enter the corresponding screen, as shown in the following figure. The device address ranges from 1 to 246.

| < BACK                   |   | < BACK                 |
|--------------------------|---|------------------------|
| COMMUNICATION PARAMETERS |   | SERIAL PORT PARAMETERS |
| Serial Port Parameters   | , | Device Address<br>1    |

figure 7-20 Communication Parameters

### 7.8.5 Firmware Update

To avoid download failure due to poor on-site network signal, it is recommended to download the firmware package to the mobile device in advance.

Perform firmware update only during high irradiance conditions in order to prevent equipment failure.

- step 1 Enable the "Mobile data" of the mobile device.
- step 2 Open the App, enter the account and password on the login screen. Tap Login to enter the home screen.
- step 3 Tap More→Firmware Download to enter corresponding screen on which you can view the device list.

step 4 Select the device model before downloading the firmware. Tap the device name in the

device list to enter the firmware upgrade package detail interface, and tap  $\stackrel{\checkmark}{\rightharpoonup}$  behind the firmware upgrade package to download it.

| < BACK                                                                                                    | <u> </u>                      |
|----------------------------------------------------------------------------------------------------|-------------------------------|
| SG33CX                                                                                                    |                               |
| Inverter                                                                                                    |                               |
|                                                                                                    |                               |
| Once the download is complete, select t<br>upgrade package to upgrade through "Lo<br>More/Firmware Update">>                        | he downloaded<br>ocal Access/ |
| Once the download is complete, select t<br>upgrade package to upgrade through "Lo<br>More/Firmware Update">><br>Sg33cx_20210519.zip | he downloaded<br>ocal Access/ |

- step 5 Return to the Firmware Download screen, tap  $\frac{\sqrt{2}}{2}$  in the upper right corner of the screen to view the downloaded firmware upgrade package.
- step 6 Login the App via local access mode. Refer to "7.4 Login".
- step 7 Tap More on the App home screen and then tap Firmware Update.
- step 8 Tap the upgrade package file, a prompt box will pop up asking you to upgrade the firmware with the file, tap **CONFIRM** to perform the firmware upgrade.

| SELECT FIRMWARE     |  |
|---------------------|--|
| Downloaded file     |  |
| Sg33cx_20210519.zip |  |
| SG33UX              |  |

step 9 Wait for the file to be uploaded. When the upgrade is finished, the interface will inform you of the upgrade completion. Tap Complete to end the upgrade.

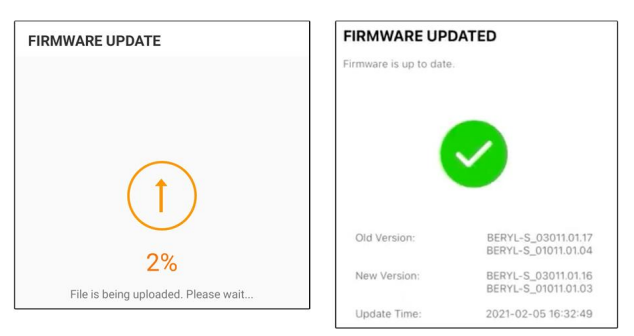

- - End

### 7.8.6 Password Changing

Tap **Modify Password** to enter the modify password screen, as shown in the following figure.

| MODIFY PASSWO                                   | ORD                                         |
|-------------------------------------------------|---------------------------------------------|
| Enter a new password will overwrite the prev    | d. Setting this password<br>rious password. |
| The password shall cons<br>letters and numbers. | ist of 8-20 digits, including               |
| user                                            |                                             |
|                                                 |                                             |
| ]                                               | ۰                                           |
| Co                                              | nfirm                                       |

figure 7-21 Change Password

The password shall consisit of 8 – 20 digits, including letters and numbers.

## 8 System Decommissioning

### 8.1 Disconnecting the Inverter

For maintenance or other service work, the inverter must be switched off. Proceed as follows to disconnect the inverter from the AC and DC power sources. Lethal voltages or damage to the inverter will follow if otherwise.

- step 1 Disconnect the external AC circuit breaker and secure it against reconnection.
- step 2 Rotate the DC switch to the "OFF" position for disconnecting all of the PV string inputs.
- step 3 Wait about 5 minutes until the capacitors inside the inverter completely discharge.
- step 4 Ensure that the DC cable is current-free via a current clamp.
- step 5 Insert a MC4 wrench into the notch and press the wrench with an appropriate force to remove the DC connector.

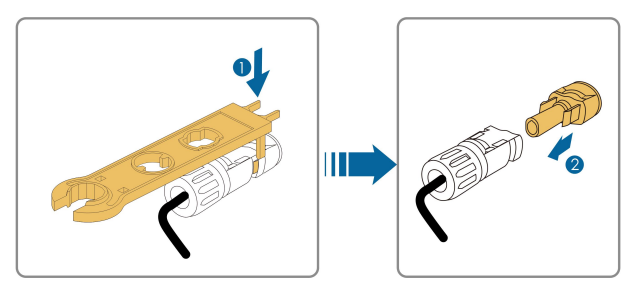

- **step 6** Ensure that the AC wiring terminals are voltage-free via a multimeter, and remove the AC wires and communication wires.
- step 7 Install the MC4 waterproof plugs.

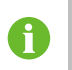

For further disconnection and reconnection instructions, please visit the webpage of respective component manufacturer.

- - End

### 8.2 Dismantling the Inverter

### **A**CAUTION

Risk of burn injuries and electric shock!

Do not touch any inner live parts until for at least 5 minutes after disconnecting the inverter from the utility grid and the PV input.

- step 1 Refer to "5 Electrical Connection" for the inverter disconnection of all cables in reverse steps.
- step 2 Dismantle the inverter referring to "4 Mechanical Mounting" in reverse steps.
- step 3 If necessary, remove the wall-mounting bracket from the wall.
- **step 4** If the inverter will be reinstalled in the future, please refer to "3.2 Inverter Storage" for a proper conservation.

- - End

### 8.3 Disposal of the Inverter

Users take the responsibility for the disposal of the inverter.

### NOTICE

Some parts and devices of the inverter, such as the capacitors, may cause environmental pollution.

Do not dispose of the product together with household waste but in accordance with the disposal regulations for electronic waste applicable at the installation site.

## 9 Troubleshooting and Maintenance

### 9.1 Troubleshooting

Once the inverter fails, the fault information can be displayed on the App interface. If the inverter is equipped with an LCD screen, the fault information can be viewed on it. The fault codes and troubleshooting methods of all PV inverters are detailed in the table below. The device you purchase may only contain some of the fault information, and when the inverter fails, you can check the corresponding information through the fault codes from the mobile app.

| Fault code   | Fault name        | Corrective measures                              |
|--------------|-------------------|--------------------------------------------------|
|              |                   | Generally, the inverter will be reconnected      |
|              |                   | to the grid after the grid returns to normal. If |
|              |                   | the fault occurs repeatedly:                     |
|              |                   | 1. Measure the actual grid voltage, and con-     |
|              |                   | tact the local electric power company for        |
|              |                   | solutions if the grid voltage is higher than     |
| 0 0 14 15    | Crid Querustana   |                                                  |
| 2, 3, 14, 15 | Ghu Overvollage   | 2. Check whether the protection parameters       |
|              |                   | Modify the overvoltage protection values         |
|              |                   | with the consent of the local electric power     |
|              |                   | operator.                                        |
|              |                   | 3. Contact Sungrow Customer Service if the       |
|              |                   | preceding causes are ruled out and the fault     |
|              |                   | persists.                                        |
|              |                   | Generally, the inverter will be reconnected      |
|              |                   | to the grid after the grid returns to normal. If |
|              |                   | the fault occurs repeatedly:                     |
|              |                   | 1. Measure the actual grid voltage, and con-     |
|              |                   | tact the local electric power company for        |
|              |                   | solutions if the grid voltage is lower than the  |
| 4, 5         | Grid Undervoltage | set value.                                       |
| ., -         |                   | 2. Check whether the protection parameters       |
|              |                   | are appropriately set via the App or the LCD.    |
|              |                   | 3. Check whether the AC cable is firmly in       |
|              |                   | place.                                           |
|              |                   | 4. Contact Sungrow Customer Service if the       |
|              |                   | preceding causes are ruled out and the fault     |
|              |                   | persists.                                        |

| Fault code | Fault name          | Corrective measures                              |
|------------|---------------------|--------------------------------------------------|
| 8          | Grid Overfrequency  | Generally, the inverter will be reconnected      |
|            |                     | to the grid after the grid returns to normal. If |
|            |                     | the fault occurs repeatedly:                     |
|            |                     | 1. Measure the actual grid frequency, and        |
|            |                     | contact the local electric power company         |
|            |                     | for solutions if the grid frequency is beyond    |
| 9          | Grid Underfrequency | the set range.                                   |
|            |                     | 2. Check whether the protection parameters       |
|            |                     | 2 Contact Supgrow Customer Sonvice if the        |
|            |                     | preceding causes are ruled out and the fault     |
|            |                     | persists.                                        |
|            |                     | Generally, the inverter will be reconnected      |
|            |                     | to the grid after the grid returns to normal. If |
|            |                     | the fault occurs repeatedly:                     |
|            |                     | 1. Check whether the grid supplies power         |
|            |                     | reliably.                                        |
|            |                     | 2. Check whether the AC cable is firmly in       |
|            |                     | place.                                           |
| 10         | Grid Power Outage   | 3. Check whether the AC cable is connected       |
|            |                     | to the correct terminal (whether the live wire   |
|            |                     | and the N wire are correctly in place).          |
|            |                     | 4. Check whether the AC circuit breaker is       |
|            |                     | Connected.                                       |
|            |                     | 5. Contact Sungrow Customer Service if the       |
|            |                     | preceding causes are ruled out and the radit     |
|            |                     | 1. The fault can be caused by poor sunlight      |
|            |                     | or damp environment, and generally the in-       |
| 12         |                     | verter will be reconnected to the grid after     |
|            |                     | the environment is improved.                     |
|            | Excess Leakage      | 2. If the environment is normal, check           |
|            | Current             | whether the AC and DC cables are well            |
|            |                     | insulated.                                       |
|            |                     | 3. Contact Sungrow Customer Service if the       |
|            |                     | preceding causes are ruled out and the fault     |
|            |                     | persists.                                        |

| Fault code              | Fault name                     | Corrective measures                                                                                                    |
|-------------------------|--------------------------------|----------------------------------------------------------------------------------------------------|
| 13                      | Grid Abnormal                  | Generally, the inverter will be reconnected<br>to the grid after the grid returns to normal. If<br>the fault occurs repeatedly:                                               |
|                         |                                | 1. Measure the actual grid frequency, and<br>contact the local electric power company<br>for solutions if the grid parameter exceeds<br>the set range.                        |
|                         |                                | 2. Contact Sungrow Customer Service if the preceding causes are ruled out and the fault persists.                                                                             |
|                         | Grid Voltage Imbalance         | Generally, the inverter will be reconnected<br>to the grid after the grid returns to normal. If<br>the fault occurs repeatedly:                                               |
|                         |                                | 1. Measure the actual grid voltage. If grid phase voltages differ greatly, contact the electric power company for solutions.                                                  |
| 17                      |                                | 2. If the voltage difference between phases is within the permissible range of the local                                                                                      |
|                         |                                | power company, modify the grid voltage im-<br>balance parameter through the App or the<br>LCD.                                                                                |
|                         |                                | 3. Contact Sungrow Customer Service if the preceding causes are ruled out and the fault persists.                                                                             |
| 28, 29, 208,<br>448-479 | PV Reserve Connection<br>Fault | 1. Check whether the corresponding string<br>is of reverse polarity. If so, disconnect the<br>DC switch and adjust the polarity when the<br>string current drops below 0.5 A. |
|                         |                                | 2. Contact Sungrow Customer Service if the preceding causes are ruled out and the fault persists.                                                                             |
|                         |                                | *The code 28 to code 29 are corresponding<br>to PV1 to PV2 respectively.                                                                                                    |
|                         |                                | *The code 448 to code 479 are correspond-<br>ing to string 1 to string 32 respectively.                                                                                       |

| Fault code | Fault name            | Corrective measures                            |
|------------|-----------------------|------------------------------------------------|
| 532-547,   |                       | 1. Check whether the corresponding PV in-      |
|            |                       | put side is of reverse polarity. If so, adjust |
|            |                       | the polarity.                                  |
|            | PV Reverse Connection | Contact Sungrow Customer Service if the        |
|            |                       | preceding causes are ruled out and the fault   |
| 564-579    | Alarm                 | persists.                                      |
|            |                       | *The code 532 to code 547 are correspond-      |
|            |                       | ing to string 1 to string 16 respectively.     |
|            |                       | *The code 564 to code 579 are correspond-      |
|            |                       | ing to string 17 to string 32 respectively.    |
|            |                       | Check whether the voltage and current of       |
|            |                       | the inverter is abnormal to determine the      |
|            |                       | cause of the alarm.                            |
|            |                       | 1. Check whether the corresponding mod-        |
|            |                       | ule is sheltered. If so, remove the shelter    |
|            |                       | and ensure module cleanness.                   |
|            |                       | 2. Check whether the battery board wiring is   |
| 548-563    |                       | loose, if so, make it reliably connected.      |
| 580-595    | PV Abnormal Alarm     | 3. Check if the DC fuse is damaged. If so,     |
|            |                       | replace the fuse.                              |
|            |                       | 4. Contact Sungrow Customer Service if the     |
|            |                       | preceding causes are ruled out and the fault   |
|            |                       | persists.                                      |
|            |                       | *The code 548 to code 563 are correspond-      |
|            |                       | ing to string 1 to string 16 respectively.     |
|            |                       | *The code 580 to code 595 are correspond-      |
|            |                       | ing to string 17 to string 32 respectively.    |

| Fault code | Fault name                               | Corrective measures                                                                                                    |
|------------|------------------------------------------|----------------------------------------------------------------------------------------------------|
|            | Excessively High Am-                     | <ul><li>Generally, the inverter will resume operation when the internal or module temperature returns to normal. If the fault persists:</li><li>1. Check whether the ambient temperature of the inverter is too high;</li></ul> |
| 27         |                                          | 2. Check whether the inverter is in a well-<br>ventilated place;                                                                                                    |
| 37         | bient Temperature                        | <ol> <li>Check whether the inverter is exposed to<br/>direct sunlight. Shield it if so;</li> </ol>                                                                                                    |
|            |                                          | <ol> <li>Check whether the fan is running properly.</li> <li>Replace the fan if not;</li> </ol>                                                                                                    |
|            |                                          | 5. Contact Sungrow Power Customer Serv-<br>ice if the fault is due to other causes and the fault persists.                                                                                                    |
| 43         | Excessively Low Ambi-<br>ent Temperature | Stop and disconnect the inverter. Restart<br>the inverter when the ambient temperature<br>rises within the operation temperature range.                                                                                         |
|            | Low System Insulation<br>Resistance      | Wait for the inverter to return to normal. If the fault occurs repeatedly:                                                                                                    |
| 39         |                                          | 1. Check whether the ISO resistance protec-<br>tion value is excessively high via the app or<br>the LCD, and ensure that it complies with<br>the local regulations.                                                             |
|            |                                          | 2. Check the resistance to ground of the string and DC cable. Take corrective meas-<br>ures in case of short circuit or damaged in-<br>sulation layer.                                                                          |
|            |                                          | 3. If the cable is normal and the fault occurs<br>on rainy days, check it again when the<br>weather turns fine.                                                                                                    |
|            |                                          | 4. Contact Sungrow Customer Service if the preceding causes are ruled out and the fault persists.                                                                                                    |

| Fault code | Fault name                                  | Corrective measures                                    |
|------------|---------------------------------------------|--------------------------------------------------------|
|            |                                             | 1. Check whether the AC cable is correctly connected.  |
|            |                                             | 2. Check whether the insulation between                |
| 106        | Grounding Cable Fault                       | the ground cable and the live wire is normal.          |
|            |                                             | 3. Contact Sungrow Customer Service if the             |
|            |                                             | preceding causes are ruled out and the fault           |
|            |                                             | 1. Disconnect the DC power supply, and                 |
|            |                                             | check whether any DC cable is damaged,                 |
|            |                                             | the connection terminal or fuse is loose or            |
|            |                                             | there is a weak contact. If so, replace the            |
|            |                                             | damaged cable, fasten the terminal or fuse,            |
| 88         | Electric Arc Fault                          | 2. After performing stop 1, recomposit the             |
|            |                                             | DC power supply, and clear the electric arc            |
|            |                                             | fault via the App or the LCD, after that the in-       |
|            |                                             | verter will return to normal.                          |
|            |                                             | 3. Contact Sungrow Customer Service if the             |
|            |                                             | fault persists.                                        |
|            | Reverse Connection<br>Alarm of the Meter/CT | 1. Check if the meter is wrongly connected.            |
|            |                                             | 2. Check if the input and output wiring of the         |
| 84         |                                             | meter is reversed.                                     |
|            |                                             | 3. If the existing system is enabled, please           |
|            |                                             | ing inverter is correct.                               |
| 514        | Meter Communication<br>Abnormal Alarm       | 1. Check whether the communication cable               |
|            |                                             | and the terminals are abnormal. If so, cor-            |
|            |                                             | rect them to ensure reliable connection.               |
|            |                                             | 2. Reconnect the communication cable of                |
|            |                                             | the meter.                                             |
|            |                                             | 3. Contact Sungrow Customer Service if the             |
|            |                                             | preceding causes are ruled out and the fault persists. |

| Fault code                                                                                                    | Fault name                                 | Corrective measures                                                                                                    |
|----------------------------------------------------------------------------------------------------|--------------------------------------------|----------------------------------------------------------------------------------------------------|
| 323                                                                                                    | Grid Confrontation                         | <ol> <li>Check whether the output port is connected to actual grid. Disconnect it from the grid if so.</li> <li>Contact Sungrow Customer Service if the preceding causes are ruled out and the fault persists.</li> </ol>                                                                                                    |
| 75                                                                                                    | Inverter Parallel Com-<br>munication Alarm | <ol> <li>Check whether the communication cable<br/>and the terminals are abnormal. If so, cor-<br/>rect them to ensure reliable connection.</li> <li>Reconnect the communication cable of<br/>the meter.</li> <li>Contact Sungrow Customer Service if the<br/>preceding causes are ruled out and the fault<br/>persists.</li> </ol> |
| 7, 11, 16,<br>19 - 25,<br>30 - 34, 36,<br>38, 40 - 42,<br>44 - 50,<br>52 - 58,<br>60 - 68, 85,<br>87, 92, 93,<br>100 - 105,<br>107 - 114,<br>116 - 124,<br>200 - 211,<br>248 - 255,<br>300 - 322,<br>324 - 326,<br>401 - 412,<br>600 - 603,<br>605, 608,<br>612, 616,<br>620, 622 - 624, 800,<br>802, 804,<br>807, 1096 - 1122 | System Fault                               | Wait for the inverter to return to normal.<br>Disconnect the AC and DC switches, and re-<br>connect the AC and DC switches 15 mi-<br>nutes later to restart the inverter. If the fault<br>still exists, contact Sungrow Customer<br>Service.                                                                                        |

| Fault code                                                                                                    | Fault name                             | Corrective measures                                                                                                    |
|----------------------------------------------------------------------------------------------------|----------------------------------------|----------------------------------------------------------------------------------------------------|
| 59, 70 – 72,                                                                                                    |                                        |                                                                                                    |
| 74, 76, 82,<br>83, 89, 77 -<br>81, 216 -<br>218, 220 -<br>231, 432 -<br>434, 500 -<br>513, 515 -<br>518, 900,<br>901, 910,<br>911 | System Alarm                           | <ol> <li>The inverter can continue running.</li> <li>Check whether the related wiring and terminal are abnormal, check whether there are any foreign materials or other environmental abnormalities, and take corresponding corrective measures when necessary.</li> <li>If the fault persists, please contact Sungrow Power Customer Service.</li> </ol>                                                           |
| 264-283                                                                                                    | MPPT Reverse<br>Connection             | <ol> <li>Check whether the corresponding string<br/>is of reverse polarity. If so, disconnect the<br/>DC switch and adjust the polarity when the<br/>string current drops below 0.5 A.</li> <li>Contact Sungrow Customer Service if the<br/>preceding causes are ruled out and the fault<br/>persists.</li> <li>*The code 264 to code 279 are correspond-<br/>ing to string 1 to string 20 respectively.</li> </ol> |
| 332-363                                                                                                    | Boost Capacitor Over-<br>voltage Alarm | <ol> <li>The inverter can continue running.</li> <li>Check whether the related wiring and terminals are abnormal, check whether there are any foreign materials or other environmental abnormalities, and take corresponding corrective measures when necessary.</li> <li>If the fault persists, please contact Sungrow Power Customer Service.</li> </ol>                                                          |

| Fault code | Fault name            | Corrective measures                               |
|------------|-----------------------|---------------------------------------------------|
|            |                       | Disconnect the AC and DC switches, and re-        |
|            | Boost Capacitor Over- | connect the AC and DC switches 15 mi-             |
| 364-395    | voltage Fault         | nutes later to restart the inverter. If the fault |
|            | Voltage Fault         | still exists, contact Sungrow Customer            |
|            |                       | Service.                                          |
|            |                       | 1. Check whether the number of PV mod-            |
|            | String Current Reflux | ules of the corresponding string is less than     |
|            |                       | other strings. If so, disconnect the DC switch    |
|            |                       | and adjust the PV module configuration            |
|            |                       | when the string current drops below 0.5 A.        |
|            |                       | 2. Check whether the PV module is shaded;         |
| 1548-1579  |                       | 3. Disconnect the DC switch to check              |
|            |                       | whether the open circuit voltage is normal        |
|            |                       | when the string current drops below 0.5 A. If     |
|            |                       | so, check the wiring and configuration of         |
|            |                       | the PV module,                                    |
|            |                       | 4. Check whether the orientation of the PV        |
|            |                       | module is abnormal.                               |

### 9.2 Maintenance

### 9.2.1 Maintenance Notices

### A DANGER

Risk of inverter damage or personal injury due to incorrect service!

 Always keep in mind that the inverter is powered by dual sources: PV strings and utility grid.

Before any service work, observe the following procedure.

- Disconnect the AC circuit breaker and then set the DC load-break switch of the inverter to OFF;
- Turn the DC switch from ON to OFF, the DC switch can be locked here. (For countries "AU" and "NZ")
- Wait at least 5 minutes for inner capacitors to discharge completely;
- Verify that there is no voltage or current before pulling any connector.

### **A**CAUTION

Keep non-related persons away!

A temporary warning sign or barrier must be posted to keep non-related persons away while performing electrical connection and service work.

### NOTICE

Restart the inverter only after removing the fault that impairs safety performance.

As the inverter contains no component parts that can be maintained, never arbitrarily replace any internal components.

For any maintenance need, please contact SUNGROW. Otherwise, SUNGROW shall not be held liable for any damage caused.

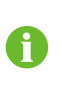

Servicing of the device in accordance with the manual should never be undertaken in the absence of proper tools, test equipments or the latest revision of the manual which has been clearly and thoroughly understood.

| Item         | Method                                  | Period                    |  |
|--------------|-----------------------------------------|---------------------------|--|
|              | Check the temperature and dust of       |                           |  |
|              | the inverter. Clean the inverter en-    |                           |  |
| Suctom cloop | closure if necessary.                   | Six months to a year (de- |  |
| System clean | Check if the air inlet and outlet are   | pend on the dust con-     |  |
|              | normal. Clean the air inlet and outlet, |                           |  |
|              | if necessary.                           |                           |  |
|              | Check whether there is fan warning      |                           |  |
|              | using App.                              |                           |  |
| -            | Check whether there is any abnor-       | 0                         |  |
| Fans         | mal noise when the fan is turning.      |                           |  |
|              | Clean or replace the fans if neces-     |                           |  |
|              | sary (see the following section).       |                           |  |

### 9.2.2 Routine Maintenance

| Item        | Method                                | Period               |
|-------------|---------------------------------------|----------------------|
|             | Check whether the cable entry is in-  |                      |
| Cable antra | sufficiently sealed or the gap is ex- |                      |
| Cable entry | cessively large, and reseal the entry | Once a year          |
|             | when necessary.                       |                      |
|             | Check whether all cable are firmly    |                      |
|             | connected in place.                   |                      |
| Electrical  | Check whether a cable is damaged,     | Six months to a year |
| Connection  | especially the part contacting the    |                      |
|             | metal enclosure.                      |                      |

### 9.2.3 Cleaning Air Inlet and Outlet

A significant amount of heat is generated when the inverter is working.

In order to maintain good ventilation, please check to make sure the air inlet and outlet are not blocked.

Clean the air inlet and outlet with soft brush or vacuum cleaner if necessary.

### 9.2.4 Fan Maintenance

### ADANGER

- Stop the inverter and disconnect it from all power supplies before maintenance.
- Lethal voltage still exists in the inverter. Please wait for at least 5 minutes and then perform maintenance work.
- Only qualified electricians can maintain the fans.

Fans inside the inverter are used to cool the inverter during operation. If the fans do not operate normally, the inverter may not be cooled down and inverter efficiency may decrease. Therefore, it is necessary to clean dirty fans and replace the broken fans in a timely manner.

The operation procedure is as follows:

- step 1 Stop the inverter (see 8.1 Disconnecting the Inverter).
- step 2 Loosen the screw on the sealing plate of the fan module.

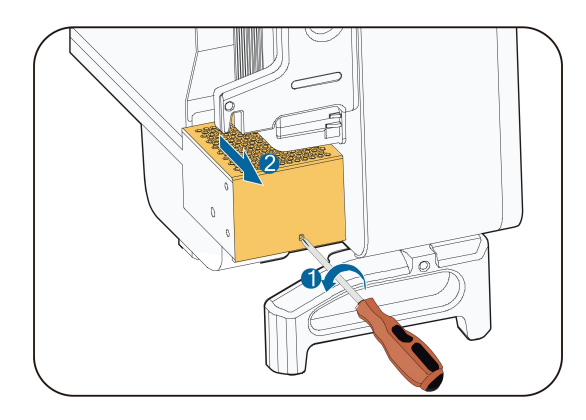

step 3 Press the tab of the latch hook, unplug the cable connection joint outwards, and loosen the screw on the fan holder.

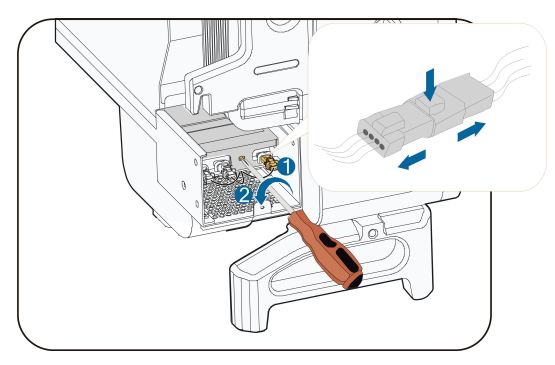

step 4 Pull out the fan module, clean the fans with soft brush or vacuum cleaner, and replace them when necessary.

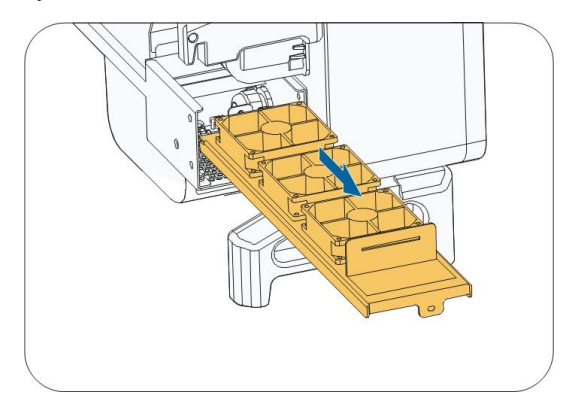

- step 5 Reinstall the fan back to the inverter in reverse order and restart the inverter.
  - - End

# 10 Appendix

### 10.1 Technical Data

| Parameters                 | SG30CX <sup>(1)</sup>              | SG30CX <sup>(2)</sup> | SG33CX               |
|----------------------------|------------------------------------|-----------------------|----------------------|
| Input (DC)                 |                                    |                       |                      |
| Max. PV input voltage      | 1100V <sup>(3)</sup>               |                       |                      |
| Min. PV input voltage /    |                                    | 2001//2501/           |                      |
| Start-up input voltage     | 2007/2507                          |                       |                      |
| Nominal PV input voltage   | 585V                               |                       |                      |
| MPP voltage range          |                                    | 200 - 1000V           |                      |
| No. of independent MPP     |                                    | 2                     |                      |
| inputs                     |                                    | 3                     |                      |
| No. of PV strings per MPPT |                                    | 2                     |                      |
| Max. PV input current      |                                    | 78A                   |                      |
| Max. DC short-circuit      |                                    | 120A                  |                      |
| current                    |                                    | 120/1                 |                      |
| Output (AC)                |                                    |                       |                      |
|                            |                                    | 29.9kVA               | 33 kVA @45 °C,       |
|                            |                                    |                       | 400Vac / 36.3        |
|                            |                                    |                       | kVA @ 40 °C,         |
| AC output power            | 29 9k\/A                           |                       | 400Vac 33            |
|                            | Zoloku                             |                       | KVA@50°C,            |
|                            |                                    |                       | 415Vac / 36.3        |
|                            |                                    |                       | KVA@45°C,            |
|                            |                                    |                       | 415Vac               |
| Max. AC output current     | 48.15A                             | 43.16A                | 55.2A                |
| Nominal AC voltage         | 3 / N / PE, 230 / 400V             |                       |                      |
| AC voltage range           |                                    | 312 - 528V            |                      |
| Nominal grid frequency /   | 50 Hz /                            |                       | / 55 <u>- 65 U</u> 7 |
| Grid frequency range       | 501127                             | 45 55 HZ, 00 HZ       | 00112                |
| Harmonic (THD)             | < 3 % (at nominal power)           |                       |                      |
| Power factor at nominal    |                                    |                       |                      |
| power / Adjustable power   | > 0.99 / 0.8 leading - 0.8 lagging |                       |                      |
| factor                     |                                    |                       |                      |
| Feed-in phases / AC        |                                    | 3/3                   |                      |
| connection                 | 5/5                                |                       |                      |

| Parameters                    | SG30CX <sup>(1)</sup>             | SG30CX <sup>(2)</sup> | SG33CX                                                                                                    |
|-------------------------------|-----------------------------------|-----------------------|----------------------------------------------------------------------------------------------------|
| Efficiency                    |                                   |                       |                                                                                                    |
| Max. efficiency / European    | 08 6% / 08 3%                     |                       |                                                                                                    |
| efficiency                    |                                   | 90.0767 90.376        |                                                                                                    |
| Protection                    |                                   |                       |                                                                                                    |
| DC                            |                                   | Yes                   |                                                                                                    |
| reverse polarity protection   |                                   | 100                   |                                                                                                    |
| AC short circuit protection   |                                   | Yes                   |                                                                                                    |
| Leakage current protection    |                                   | Yes                   |                                                                                                    |
| Grid monitoring               |                                   | Yes                   |                                                                                                    |
| Ground fault monitoring       |                                   | Yes                   |                                                                                                    |
| DC switch                     |                                   | Yes                   |                                                                                                    |
| AC switch                     |                                   | No                    |                                                                                                    |
| PV string monitoring          |                                   | Yes                   |                                                                                                    |
| Q at night function           |                                   | Yes                   |                                                                                                    |
| PID recovery function         |                                   | Yes                   |                                                                                                    |
| DC Terminal Protective        | Voc                               | 1                     | 1                                                                                                    |
| Cover                         | Tes                               | 1                     | 1                                                                                                    |
| Arc fault circuit interrupter | 1                                 | 1                     | Ont                                                                                                    |
| (AFCI)                        | 1                                 | 7                     | opu                                                                                                    |
|                               | DC Type II / AC                   | DC Type II / AC       | DC Type II (Type I                                                                                                    |
| Surge protection              | Type II                           | Type II               | + II Opt.) / AC                                                                                                    |
|                               |                                   |                       | l ype ll                                                                                                    |
| General Data                  |                                   | 700 505 040           |                                                                                                    |
| Dimensions (W*H*D)            | 702 × 595 × 310mm                 |                       |                                                                                                    |
| Weight                        |                                   | 50kg                  |                                                                                                    |
| Topology                      |                                   | Transformerless       | 5                                                                                                    |
| Degree of protection          |                                   | IP66                  |                                                                                                    |
| Night power consumption       |                                   | ≤2 W                  |                                                                                                    |
| Operating ambient tem-        | -30 to $60$ °C (> 15 °C derating) |                       |                                                                                                    |
| perature range                |                                   |                       | (in the second second se |
| Allowable relative humidity   |                                   | 0 - 100%              |                                                                                                    |
| range                         |                                   | 0 100/0               |                                                                                                    |
| Cooling method                | Smart forced air cooling          |                       |                                                                                                    |
| Max. operating altitude       | 4000 m (> 3000 m derating)        |                       |                                                                                                    |
| Display                       | LED, Bluetooth + App              |                       |                                                                                                    |
|                               | RS485 / WLAN                      | RS485 / Op-           | RS485 / Optional:                                                                                                    |
| Communication                 | / Optional:                       | tional: WLAN ,        | WLAN, Ethernet                                                                                                    |
|                               | Ethernet                          | Ethernet              |                                                                                                    |

| Parameters         | SG30CX <sup>(1)</sup>                              | SG30CX <sup>(2)</sup> | SG33CX  |
|--------------------|----------------------------------------------------|-----------------------|---------|
| DC connection type | MC4 (Max. 6 mm <sup>2</sup> )                      |                       |         |
| AC connection type | OT or DT terminal (Max.70 mm <sup>2</sup> )        |                       | '0 mm²) |
| Crid Current       | Q at night function, LVRT, HVRT, active & reactive |                       |         |
| Grid Support       | power control and power ramp rate control          |                       |         |

(1) For Countries "AU" and "NZ".

(2) For other countries.

(3) The inverter enters the standby state when the input voltage ranges between 1000V and 1100V.

| Parameters                 | SG40CX                                 | SG50CX <sup>(1)</sup> | SG50CX <sup>(2)</sup> |  |
|----------------------------|----------------------------------------|-----------------------|-----------------------|--|
| Input (DC)                 |                                        |                       |                       |  |
| Max. PV input voltage      |                                        | 1100V <sup>(3)</sup>  |                       |  |
| Min. PV input voltage /    |                                        | 2001/ / 2501/         |                       |  |
| Start-up input voltage     | 2007/2507                              |                       |                       |  |
| Nominal PV input voltage   |                                        | 585V                  |                       |  |
| MPP voltage range          |                                        | 200 - 1000V           | ,                     |  |
| No. of independent MPP     | 1                                      | Б                     | 5                     |  |
| inputs                     | 4                                      | 5                     | 5                     |  |
| No. of PV strings per MPPT |                                        | 2                     |                       |  |
| Max. PV input current      | 104A                                   | 130A                  | 130A                  |  |
| Max. DC short-circuit      | 1604                                   | 2004                  | 2004                  |  |
| current                    | TOUA                                   | 2004                  | 200/(                 |  |
| Output (AC)                |                                        |                       |                       |  |
|                            | 40 kVA @45 °C,                         |                       |                       |  |
|                            | 400Vac / 44                            |                       | 50 kVA @45 °C,        |  |
|                            | kVA @ 40 °C,                           |                       | 400Vac / 55kVA @      |  |
|                            | 400Vac 40                              |                       | 40 °C, 400Vac         |  |
| AC output power            | KVA@50°C,                              | JUKVA                 | 50KVA@50°C,           |  |
|                            | 415Vac / 44                            |                       | 415Vac / 55kVA @      |  |
|                            | KVA@45°C,                              |                       | 45 °C,415Vac          |  |
|                            | 415Vac                                 |                       |                       |  |
| Max. AC output current     | 66.9A                                  | 80.5A                 | 83.6A                 |  |
| Nominal AC voltage         | 3/N/PE, 230/400V                       |                       | 400V                  |  |
| AC voltage range           | 312 - 528V                             |                       |                       |  |
| Nominal grid frequency /   |                                        |                       |                       |  |
| Grid frequency range       | ой ни / 45 - оо ни, 60 ни / бб - бб ни |                       |                       |  |
| Harmonic (THD)             | <                                      | 3 % (at nominal p     | ower)                 |  |

| Parameters                    | SG40CX                             | SG50CX <sup>(1)</sup> | SG50CX <sup>(2)</sup> |
|-------------------------------|------------------------------------|-----------------------|-----------------------|
| Power factor at nominal       |                                    |                       |                       |
| power / Adjustable power      | > 0.99 / 0.8 leading - 0.8 lagging |                       |                       |
| factor                        |                                    |                       |                       |
| Feed-in phases / AC           |                                    | 3/3                   |                       |
| connection                    |                                    | 5/5                   |                       |
| Efficiency                    |                                    |                       |                       |
| Max. efficiency / European    | 09 69/ / 09 29/                    | 09 79/ / 09 49/       | 09 79/ / 09 49/       |
| efficiency                    | 90.0%790.3%                        | 90.1 /0 / 90.4 /0     | 90.1 /07 90.4 /0      |
| Protection                    |                                    |                       |                       |
| DC                            |                                    | Ves                   |                       |
| reverse polarity protection   |                                    | 163                   |                       |
| AC short circuit protection   |                                    | Yes                   |                       |
| Leakage current               |                                    | Vac                   |                       |
| protection                    |                                    | res                   |                       |
| Grid monitoring               |                                    | Yes                   |                       |
| Ground fault monitoring       |                                    | Yes                   |                       |
| DC switch                     |                                    | Yes                   |                       |
| AC switch                     |                                    | No                    |                       |
| PV string monitoring          |                                    | Yes                   |                       |
| Q at night function           |                                    | Yes                   |                       |
| PID recovery function         |                                    | Yes                   |                       |
| DC Terminal Protective        | 1                                  | Ves                   | 1                     |
| Cover                         | 1                                  | 163                   | 7                     |
| Arc fault circuit interrupter | Opt.                               | 1                     | Ont.                  |
| (AFCI)                        | 001                                | 1                     | opti                  |
|                               | DC Type II                         | DC Type II / AC       | DC Type II (Type I    |
| Surge protection              | (Type I + II Opt.)                 | Type II               | + II Opt.) / AC Type  |
|                               | / AC Type II                       | . )                   | II                    |
| General Data                  |                                    |                       |                       |
| Dimensions (W*H*D)            |                                    | 782 × 645 × 310n      | nm                    |
| Weight                        | 58kg 62kg 62kg                     |                       | 62kg                  |
| Topology                      | Transformerless                    |                       |                       |
| Degree of protection          | IP66                               |                       |                       |
| Night power consumption       | ≤2 W                               |                       |                       |
| Operating ambient tem-        | -30 to 60 °C (> 45 °C derating)    |                       |                       |
| perature range                |                                    |                       |                       |
| Allowable relative humidity   | 0 - 100%                           |                       |                       |
| range                         |                                    | 0 10076               |                       |

| Parameters              | SG40CX                                                   | SG50CX <sup>(1)</sup> | SG50CX <sup>(2)</sup> |
|-------------------------|----------------------------------------------------------|-----------------------|-----------------------|
| Cooling method          | Smart forced air cooling                                 |                       |                       |
| Max. operating altitude | 4000 m (> 3000 m derating)                               |                       |                       |
| Display                 | LED, Bluetooth + App                                     |                       |                       |
|                         | RS485 / Op-                                              | RS485 / WLAN          | RS485 / Optional:     |
| Communication           | tional: WLAN,                                            | / Optional:           | WLAN, Ethernet        |
|                         | Ethernet                                                 | Ethernet              |                       |
| DC connection type      | MC4 (Max. 6 mm <sup>2</sup> )                            |                       |                       |
| AC connection type      | OT or DT terminal (Max.70 mm <sup>2</sup> )              |                       |                       |
| Crid Support            | Q at night function, LVRT, HVRT, active & reactive power |                       |                       |
| Gina Support            | control and power ramp rate control                      |                       |                       |

(1) For Countries "AU" and "NZ".

(2) For other countries.

(3) The inverter enters the standby state when the input voltage ranges between 1000V and 1100V.

### 10.2 Wring Distance of DI Dry Contact

The maximum wiring distance of DC dry contact must meet the requirements in the Table below. The wiring distance L is the total length of all DI signal cables.

$$L = \sum_{k=1}^{n} L_k$$

 $L_K$  refers to the cable length in one direction between the DI dry contact terminal of the  $k^{th}$  inverter and the corresponding terminal of the  $(k-1)^{th}$  inverter.

| Number of | Maximum wiring distance(unit:m) |                              |  |
|-----------|---------------------------------|------------------------------|--|
| inverter  | 16AWG / 1.31mm <sup>2</sup>     | 17AWG / 1.026mm <sup>2</sup> |  |
| 1         | 13030                           | 10552                        |  |
| 2         | 6515                            | 5276                         |  |
| 3         | 4343                            | 3517                         |  |
| 4         | 3258                            | 2638                         |  |
| 5         | 2606                            | 2110                         |  |
| 6         | 2172                            | 1759                         |  |
| 7         | 1861                            | 1507                         |  |
| 8         | 1629                            | 1319                         |  |
| 9         | 1448                            | 1172                         |  |

table 10-1 Correspondence between number of inverters and maximum wiring distance

| Number of | Maximum wiring distance(unit:m) |                              |  |
|-----------|---------------------------------|------------------------------|--|
| inverter  | 16AWG / 1.31mm <sup>2</sup>     | 17AWG / 1.026mm <sup>2</sup> |  |
| 10        | 1303                            | 1055                         |  |
| 11        | 1185                            | 959                          |  |
| 12        | 1086                            | 879                          |  |
| 13        | 1002                            | 812                          |  |
| 14        | 931                             | 754                          |  |
| 15        | 869                             | 703                          |  |
| 16        | 814                             | 660                          |  |
| 17        | 766                             | 621                          |  |
| 18        | 724                             | 586                          |  |
| 19        | 686                             | 555                          |  |
| 20        | 652                             | 528                          |  |
| 21        | 620                             | 502                          |  |
| 22        | 592                             | 480                          |  |
| 23        | 567                             | 459                          |  |
| 24        | 543                             | 440                          |  |
| 25        | 521                             | 422                          |  |

#### NOTICE

In case the specification of the cable used is not included in the Table above, when there is only one inverter, ensure that the line impedance of the input node is less than  $300\Omega$ ; and when there are multiple inverters connected in the daisy chain, ensure that the impedance is less than  $300\Omega$ /number of inverter.

### 10.3 Quality Assurance

When product faults occur during the warranty period, SUNGROW will provide free service or replace the product with a new one.

### Evidence

During the warranty period, the customer shall provide the product purchase invoice and date. In addition, the trademark on the product shall be undamaged and legible. Otherwise, SUNGROW has the right to refuse to honor the quality guarantee.

#### Conditions

- After replacement, unqualified products shall be processed by SUNGROW.
- The customer shall give SUNGROW a reasonable period to repair the faulty device.

### Exclusion of Liability

In the following circumstances, SUNGROW has the right to refuse to honor the quality guarantee:

- The free warranty period for the whole machine/components has expired.
- The device is damaged during transport.
- The device is incorrectly installed, refitted, or used.
- The device operates in harsh conditions beyond those described in this manual.
- The fault or damage is caused by installation, repairs, modification, or disassembly performed by a service provider or personnel not from SUNGROW.
- The fault or damage is caused by the use of non-standard or non-SUNGROW components or software.
- The installation and use range are beyond stipulations of relevant international standards.
- The damage is caused by unexpected natural factors.

For faulty products in any of above cases, if the customer requests maintenance, paid maintenance service may be provided based on the judgment of SUNGROW.

### 10.4 Contact Information

Should you have any question about this product, please contact us. We need the following information to provide you the best assistance:

- Model of the device
- Serial number of the device
- Fault code/name
- Brief description of the problem

| China (HQ)                        | Australia                         |
|-----------------------------------|-----------------------------------|
| Sungrow Power Supply Co., Ltd     | Sungrow Australia Group Pty. Ltd. |
| Hefei                             | Sydney                            |
| +86 551 65327834                  | +61 2 9922 1522                   |
| service@sungrowpower.com          | service@sungrowpower.com.au       |
| Brazil                            | France                            |
| Sungrow Do Brasil                 | Sungrow France                    |
| Sao Paulo                         | Lyon                              |
| +55 0800 677 6000                 | +33420102107                      |
| latam.service@sungrowamericas.com | service@sungrow-emea.com          |
| Germany, Austria, Switzerland     | Greece                            |
| Sungrow Deutschland GmbH          | Service Partner - Survey Digital  |
| Munich                            | +30 2391052757                    |
| +49 0800 4327 9289                | service@sungrow-emea.com          |
| service@sungrow-emea.com          |                                   |
| India                             | Italy                             |
| Sungrow (India) Private Limited   | Sungrow Italy                     |
| Gurgaon                           | Verona                            |
| +91 080 41201350                  | +39 0800 974739 (Residential)     |
| service@in.sungrowpower.com       | +39 045 4752117 (Others)          |
|                                   | service@sungrow-emea.com          |
| Japan                             | Korea                             |
| Sungrow Japan K.K.                | Sungrow Power Korea Limited       |
| Токуо                             | Seoul                             |
| + 81 3 6262 9917                  | +82 70 7719 1889                  |
| service@jp.sungrowpower.com       | service@kr.sungrowpower.com       |
| Malaysia                          | Philippines                       |
| Sungrow SEA                       | Sungrow Power Supply Co., Ltd     |
| Selangor Darul Ehsan              | Mandaluyong City                  |
| +60 19 897 3360                   | +63 9173022769                    |
| service@my.sungrowpower.com       | service@ph.sungrowpower.com       |
| Thailand                          | Spain                             |
| Sungrow Thailand Co., Ltd.        | Sungrow Ib é rica S.A.U.          |
| Bangkok                           | Mutilva                           |
| +66 891246053                     | +34 948 05 22 04                  |
| service@th.sungrowpower.com       | service@sungrow-emea.com          |

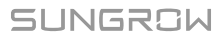

| Romania                     | Turkey                          |
|-----------------------------|---------------------------------|
| Service Partner - Elerex    | Sungrow Deutschland GmbH Turkey |
| service@sungrow-emea.com    | Istanbul                        |
|                             | +90 216 663 61 80               |
|                             | service@sungrow-emea.com        |
| UK                          | U.S.A, Mexico                   |
| Sungrow Power UK Ltd.       | Sungrow USA Corporation         |
| Milton Keynes               | Phoenix                         |
| +44 (0) 01908 414127        | +1 833 747 6937                 |
| service@sungrow-emea.com    | techsupport@sungrow-na.com      |
| Vietnam                     | Belgium, Netherlands and Luxem- |
| Sungrow Vietnam             | bourg (Benelus)                 |
| Hanoi                       | +31 08000227012 (only for       |
| +84 918 402 140             | Netherlands)                    |
| service@vn.sungrowpower.com | service@sungrow-emea.com        |
| Poland                      |                                 |
| +48 221530484               | -                               |
| service@sungrow-emea.com    |                                 |